Ministerio del Ambiente, Agua y Transición Ecológica

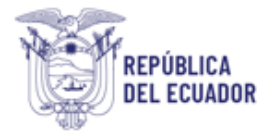

# Proyecto Sistema Integrado de Transición Ecológica de Ambiente y Agua – SITEAA

Manual de Usuario

Sistema de Control Ambiental

# EMISIÓN DEL PRONUNCIAMIENTO DE INFORMES AMBIENTALES DE CUMPLIMIENTO

2024

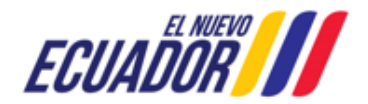

EMISIÓN DEL PRONUNCIAMIENTO DE INFORME AMBIENTAL DE CUMPLIMIENTO SITEAA-MTP-802-MDA-202487-010-v1.0

#### CONTENIDO

| 1.      | Introducción                                                                                   | 5  |
|---------|------------------------------------------------------------------------------------------------|----|
| 2.      | Ingreso al sistema                                                                             | 5  |
| 3.      | EMISIÓN DE PRONUNCIAMIENTO DE INFORMES AMBIENTALES DE CUMPLIMIENTO                             | 6  |
| 3.1     | FORMULARIO DEL INFORME AMBIENTAL DE CUMPLIMIENTO                                               | 6  |
| 3.1.1   | Informe Ambiental de Cumplimiento - Punto 1: Información General                               | 6  |
| 3.1.2   | Informe Ambiental de Cumplimiento - Punto 2: Consultor Ambiental                               | 8  |
| 3.1.3   | Informe Ambiental de Cumplimiento - Punto 3: Antecedentes / Introducción                       | 10 |
| 3.1.4   | Informe Ambiental de Cumplimiento - Punto 4: Evaluación cumplimiento                           | 12 |
| 3.1.5   | Informe Ambiental de Cumplimiento - Punto 5: Reporte del Plan de Manejo Ambiental Construcción | 14 |
| 3.1.5.1 | Monitoreo Biótico Punto 1: Información general                                                 | 18 |
| 3.1.5.2 | Monitoreo Biótico Punto 2: Metodología utilizada para la evaluación                            | 19 |
| 3.1.5.3 | Monitoreo Biótico Punto 3: Esfuerzo de muestreo                                                | 20 |
| 3.1.5.4 | Monitoreo Biótico Punto 4: Análisis de resultados                                              | 21 |
| 3.1.5.5 | Monitoreo Biótico Punto 5: Análisis estadístico                                                | 24 |
| 3.1.5.6 | Monitoreo Biótico Punto 6: Análisis multitemporal y comparativo                                | 25 |
| 3.1.5.7 | Monitoreo Biótico Punto 7: Conclusiones, recomendaciones y anexos                              | 26 |
| 3.1.6   | Informe Ambiental de Cumplimiento - Punto 6: Reporte del Plan de Manejo Ambiental Operación    | 29 |
| 3.1.7   | Informe Ambiental de Cumplimiento - Punto 7: Resumen de hallazgos                              | 31 |
| 3.1.8   | Informe Ambiental de Cumplimiento - Punto 8: Conclusiones y Recomendaciones                    | 32 |
| 3.1.9   | Generar Pago                                                                                   | 33 |
| 3.1.10  | Recibir Pronunciamiento                                                                        | 37 |
| 3.1.11  | Solicitud de Prórroga                                                                          | 37 |
| 3.1.12  | Realizar correcciones                                                                          | 38 |
| 3.1.13  | Listado de Procesos Usuario                                                                    | 40 |

#### **FIGURAS**

| Figura 1: Acceso al módulo de Emisión del Pronunciamiento de Informes Ambientales de Cumplimiento                        | 5     |
|----------------------------------------------------------------------------------------------------|-------|
| Figura 2: Acceso al sistema.                                                                                             | 5     |
| Figura 3: Iniciar el proceso Emisión del Pronunciamiento de Informes Ambiental de Cumplimiento                           | 6     |
| Figura 4: Selección del proyecto para iniciar el proceso Emisión del Pronunciamiento de Informes Ambientales de Cumplimi | iento |

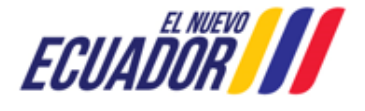

EMISIÓN DEL PRONUNCIAMIENTO DE INFORME AMBIENTAL DE CUMPLIMIENTO SITEAA-MTP-802-MDA-202487-010-v1.0

|                                                                                   | 6  |
|-----------------------------------------------------------------------------------|----|
| Figura 5: Punto 1: Información General                                            | 7  |
| Figura 6: Punto 2: Consultor Ambiental                                            | 8  |
| Figura 7: Selección de consultor ambiental                                        | 9  |
| Figura 8: Ingreso de información del consultor y firma de participación           | 9  |
| Figura 9: Punto 3: Ingreso de Antecedentes / Introducción                         | 10 |
| Figura 10: Ingreso de los pasivos ambientales                                     | 11 |
| Figura 11: Punto 4: Ingreso de la Evaluación de cumplimiento                      | 12 |
| Figura 12: Ingreso de la normativa ambiental aplicable                            | 12 |
| Figura 13: Ingreso de las obligaciones ambientales                                | 13 |
| Figura 14: Ingreso de la Evaluación de cumplimiento                               | 13 |
| Figura 15: Punto 5: Reporte del Plan de Manejo Ambiental Construcción             | 14 |
| Figura 16: Añadir nuevo Subplan                                                   | 15 |
| Figura 17: Ingreso de una Nueva medida en el Nuevo Subplan                        | 15 |
| Figura 18: Evaluación / Calificación de la medida del PMA                         | 16 |
| Figura 19: Actualización del Plan de Manejo Ambiental                             | 17 |
| Figura 20: Monitoreo Biótico                                                      |    |
| Figura 21: Monitoreo Biótico Punto 1: Información General.                        | 19 |
| Figura 22: Documentos habilitantes de Autorización de recolección de especímenes. | 19 |
| Figura 23: Información de la metodología utilizada para la evaluación.            | 20 |
| Figura 24: Ingreso de la información del esfuerzo de muestreo                     | 20 |
| Figura 25: Ingreso de los sitios de muestreo                                      | 21 |
| Figura 26: Ingreso del esfuerzo de muestreo                                       | 21 |
| Figura 27: Ingreso de los análisis de resultados                                  | 22 |
| Figura 28: Registros de las especies                                              | 23 |
| Figura 29: Análisis estadístico                                                   | 24 |
| Figura 30: Ingreso del análisis estadístico                                       | 24 |
| Figura 31: Ingreso del análisis multitemporal y comparativo                       | 25 |
| Figura 32: Registro de especies del Análisis Ecológico de Estudios anteriores     | 26 |
| Figura 33: Ingreso de la conclusiones, recomendaciones y anexos                   | 27 |
| Figura 34: Ingreso del registro fotográfico                                       | 28 |
| Figura 35: Ingreso del monitoreo físico                                           | 29 |
| Figura 36: Punto 6: Reporte del Plan de Manejo Ambiental Operación                |    |
| Figura 37: Punto 7: Resumen de hallazgos e Ingreso del plan de acción             | 31 |
| Figura 38: Ingreso del Plan de Acción                                             |    |
| Figura 39: Ingreso de las conclusiones y recomendaciones                          | 32 |
| Figura 40: Firma del Informe Ambienta de Cumplimiento                             |    |
| Figura 41: Iniciar tarea para la generación del pago                              |    |
| Figura 42: Generar pago                                                           |    |

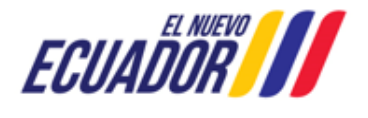

EMISIÓN DEL PRONUNCIAMIENTO DE INFORME AMBIENTAL DE CUMPLIMIENTO SITEAA-MTP-802-MDA-202487-010-v1.0

| Figura 43: Generar orden de pago NUT                                   | 35 |
|------------------------------------------------------------------------|----|
| Figura 44: Descarga de la orden de pago                                | 35 |
| Figura 45: Detalla de la orden de pago NUT                             |    |
| Figura 46: Descarga del Oficio de Pronunciamiento                      |    |
| Figura 47: Solicitud de prórroga                                       | 37 |
| Figura 48: Firma de la prórroga                                        |    |
| Figura 49: Realizar correcciones del Informe Ambiental de Cumplimiento |    |
| Figura 50: Listado de procesos del operador                            | 40 |
| Figura 51: Listado de tareas                                           | 41 |
| Figura 52: Descarga de documentos                                      | 41 |
|                                                                        |    |

#### **CONTROL DE REVISIONES**

| Versión | Fecha             | Elaborado por | Acción realizada |
|---------|-------------------|---------------|------------------|
| v1.0    | 08 de agosto 2024 | Marco Gallo   | Emisión inicial  |

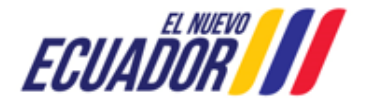

EMISIÓN DEL PRONUNCIAMIENTO DE INFORME AMBIENTAL DE CUMPLIMIENTO SITEAA-MTP-802-MDA-202487-010-v1.0

#### 1. Introducción

El presente documento tiene como objeto proporcionar la información necesaria para la operación del módulo de "Emisión de Pronunciamiento de Informes Ambientales de Cumplimiento" en el Sistema Único de Información Ambiental - SUIA, en la gestión de los trámites para la presentación de los Informes de Cumplimiento Ambiental a nivel nacional, al servicio de toda la ciudadanía.

#### 2. Ingreso al sistema

Para el acceso al módulo de "Emisión de Pronunciamiento de Informes Ambientales de Cumplimiento", puede acceder a través del enlace: <u>https://suia.ambiente.gob.ec/</u>, dar click en la opción: "GESTIÓN AMBIENTE" -> "SUBSECRETARIA DE CALIDAD AMBIENTAL -> "DIRECCIÓN DE CONTROL AMBIENTAL" -> "SISTEMA DE CONTROL AMBIENTAL" (Ver figura: 1):

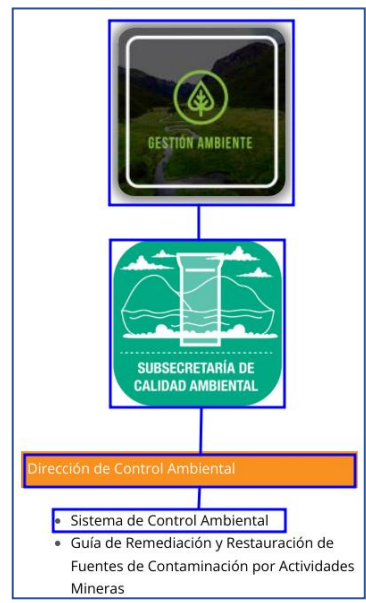

Figura 1: Acceso al módulo de Emisión del Pronunciamiento de Informes Ambientales de Cumplimiento

Al dar click en la opción: "SISTEMA DE CONTROL AMBIENTAL" el sistema presentará la pantalla de acceso (Ver figura: 2). Sino posee usuario, debe registrarse a través de la opción: "REGÍSTRESE EN EL SISTEMA".

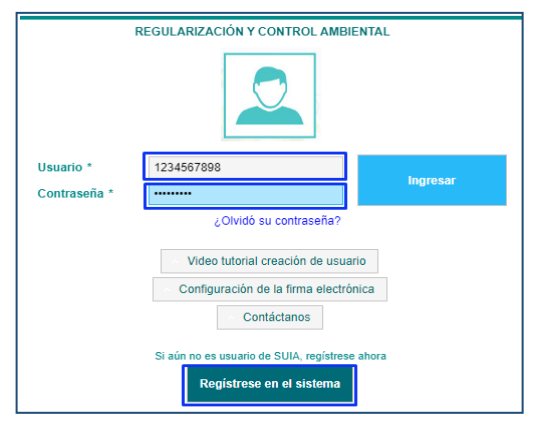

Figura 2: Acceso al sistema.

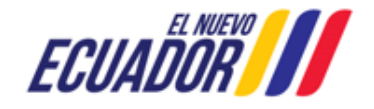

EMISIÓN DEL PRONUNCIAMIENTO DE INFORME AMBIENTAL DE CUMPLIMIENTO SITEAA-MTP-802-MDA-202487-010-v1.0

#### 3. EMISIÓN DE PRONUNCIAMIENTO DE INFORMES AMBIENTALES DE CUMPLIMIENTO

Para realizar el proceso de Emisión de Pronunciamiento de Informes Ambientales de Cumplimiento debe seleccionar el menú: "PROCESOS" -> "INICIAR PROCESOS", luego dar click en el icono "ICON". (Ver figura: 3).

| BANDEJA DE TAREAS     PROCESOS      RUIZ MORALES BYRC     Lista o de procesos usuario     Seleccione el Proceso que desea iniciar | ión |
|----------------------------------------------------------------------------------------------------|-----|
| Emisión de Pronunciamiento al Informe Ambiental de Cumplimiento                                                                   | -   |
| Todos los derechos reservados - Ministerio del Ambiente, Agua y Transición Ecológica 2023                                         | _   |

Figura 3: Iniciar el proceso Emisión del Pronunciamiento de Informes Ambiental de Cumplimiento

Una vez seleccionada la opción: "Emisión de Pronunciamiento de Informes Ambientales de Cumplimiento", el operador debe seleccionar el proyecto mediante el cual se realizará el proceso. (Ver figura: 4).

|                     | Seleccione el Provecto para iniciar el Informe /                                            | Ambiental de cumplimiento |                |        |
|---------------------|---------------------------------------------------------------------------------------------|---------------------------|----------------|--------|
| Código              | Nombre                                                                                      | Registro                  | Sector         | Acción |
| MAAE-RA-2021-383715 | "CONSTRUCCIÓN DE LA RED DE ALCANTARILLADO<br>COMBINADO EN EL PASAJE S/N. Y JUAN DE SALINAS, | 12/02/2021                | Otros Sectores |        |
|                     | SECTOR SELVAALEGRE"                                                                         | 10 🕨 🖬 5 🗸                |                |        |

Figura 4: Selección del proyecto para iniciar el proceso Emisión del Pronunciamiento de Informes Ambientales de Cumplimiento

#### 3.1 FORMULARIO DEL INFORME AMBIENTAL DE CUMPLIMIENTO

Una vez seleccionado el proyecto, el sistema presentará el formulario para completar cada uno de los puntos del Informe Ambiental de Cumplimiento - IAC.

#### 3.1.1 Informe Ambiental de Cumplimiento - Punto 1: Información General

Se debe completar cada uno de los campos la información que el sistema solicita en el Punto 1 correspondiente a la Información General. (Ver figura: 5).

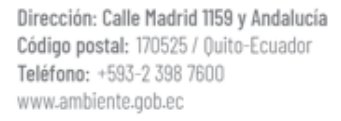

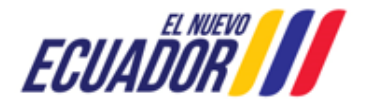

#### EMISIÓN DEL PRONUNCIAMIENTO DE INFORME AMBIENTAL DE CUMPLIMIENTO

SITEAA-MTP-802-MDA-202487-010-v1.0

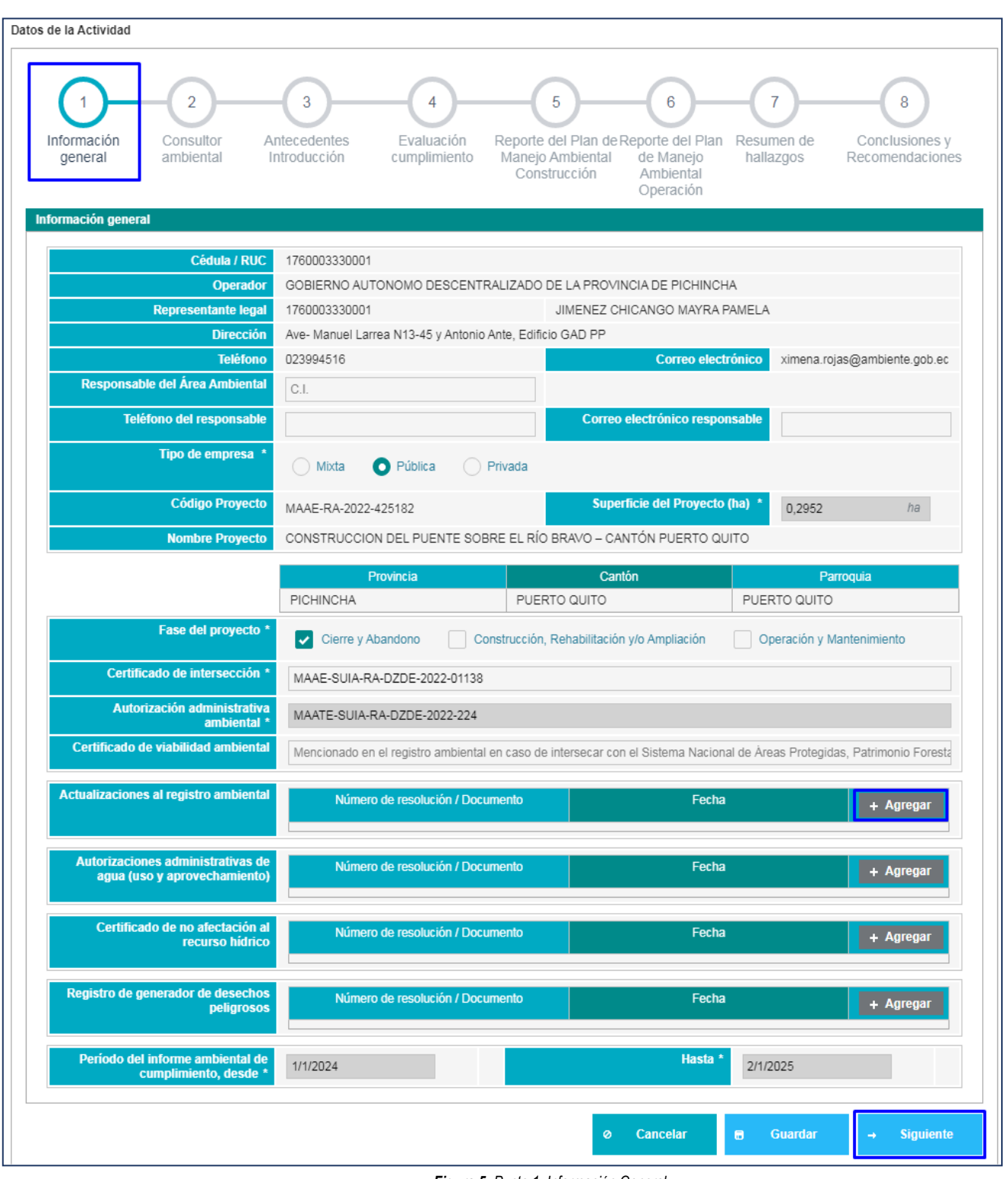

Figura 5: Punto 1: Información General

#### Detalle de los campos:

- Los campos como: Cédula / Ruc, Operador, Representante legal, Dirección, Teléfono, Correo electrónico, Código Proyecto, Nombre Proyecto, Superficie del Proyecto (ha), Provincia, Cantón y Parroquia, Certificado de intersección, Autorización administrativa ambiental.
- Responsable del Área Ambiental.- Este campo es opcional, cuando es una empresa pública o privada el operador

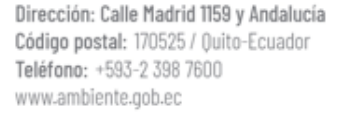

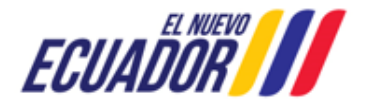

#### EMISIÓN DEL PRONUNCIAMIENTO DE INFORME AMBIENTAL DE CUMPLIMIENTO SITEAA-MTP-802-MDA-202487-010-v1.0

debe ingresar el número de cédula del responsable del área ambiental, así como teléfono y correo electrónico.

- Tipo de empresa.- El operador debe seleccionar el tipo de empresa que corresponde, sea: Mixta, Pública o Privada.
- Fase del Proyecto.- El operador debe seleccionar la fase que corresponde al proyecto SUIA seleccionado, tales como: Cierre y Abandono; Construcción, Rehabilitación y/o Ampliación; Operación y Mantenimiento.
- Certificado de intersección.- Presenta el código del Certificado de Intersección. Sino posee el operador debe ingresar la información.
- Autorización administrativa ambiental.- Presenta el código de la Autorización Administrativa (Número de resolución). Sino posee el operador debe ingresar la información.
- Certificado de viabilidad ambiental.- Presenta el número de oficio del pronunciamiento aprobado de la Viabilidad Ambiental. Sino posee el operador debe ingresar la información.
- Los campos como: Autorizaciones al registro ambiental, Actualizaciones al registro ambiental, Autorizaciones administrativas de agua (uso y aprovechamiento), Certificado de no afectación al recurso hídrico, Registro de generador de desechos peligrosos, son opcionales; el operador puede completar la información adjuntando el documento y el número de resolución.
- Período del informe ambiental de cumplimiento.- El operador debe ingresar el periodo (desde hasta) del Informe Ambiental de cumplimiento.

#### 3.1.2 Informe Ambiental de Cumplimiento - Punto 2: Consultor Ambiental

Se debe completar cada uno de los campos la información que el sistema solicita en el Punto 2, si requirió o no un consultor ambiental. (Ver figura: 6).

| os de la Actividad          |                             |                                   |                                 |                                                              |                                                 |                              |                                   |
|-----------------------------|-----------------------------|-----------------------------------|---------------------------------|--------------------------------------------------------------|-------------------------------------------------|------------------------------|-----------------------------------|
| 1<br>Información<br>general | 2<br>Consultor<br>ambiental | 3<br>Antecedentes<br>Introducción | 4<br>Evaluación<br>cumplimiento | 5<br>Reporte del Plan de<br>Manejo Ambiental<br>Construcción | 6<br>Reporte del Plan<br>de Manejo<br>Ambiental | 7<br>Resumen de<br>hallazgos | Conclusiones y<br>Recomendaciones |
|                             |                             |                                   |                                 |                                                              | Operación                                       |                              |                                   |
| Consultor Ambien            | tal que gestionó la (       | obtención de la Autoriza          | ción Administrativ              | ra Ambiental                                                 |                                                 |                              |                                   |
| / Se requirió un (          | Consultor Ambiental?        | * Si №                            |                                 |                                                              |                                                 |                              |                                   |
| Coordania anti-             |                             |                                   |                                 |                                                              |                                                 |                              |                                   |
| Consultor Ambien            | tal que elaboró el ú        | timo Informe Ambiental            | de Cumplimiento                 |                                                              |                                                 |                              |                                   |
| Consultor Ambien            |                             |                                   | de cumplimento                  |                                                              |                                                 |                              |                                   |
| ¿Se requirió un (           | Consultor Ambiental?        | * 🔘 Si 🔘 No                       |                                 |                                                              |                                                 |                              |                                   |
|                             |                             |                                   |                                 |                                                              |                                                 |                              |                                   |
| Consultor Ambien            | tal que elabora el pi       | esente Informe Ambien             | tal de Cumplimien               | to                                                           |                                                 |                              | ? 🖌 Seleccionar                   |
|                             |                             |                                   |                                 |                                                              |                                                 |                              |                                   |
| ¿Se requiere un             | Consultor Ambiental?        | 🔹 💽 Si 📄 No                       |                                 |                                                              |                                                 |                              |                                   |
|                             |                             |                                   |                                 |                                                              |                                                 |                              |                                   |
| Consultor cali              | ficado                      | inara denilar dumijung            |                                 |                                                              |                                                 |                              |                                   |
| Información C               | onsultor                    |                                   |                                 |                                                              |                                                 |                              |                                   |
|                             |                             |                                   |                                 |                                                              |                                                 |                              |                                   |
| Nom                         | ores y Apellidos            | Formación profe                   | sional C                        | omponente participación                                      | Descripción                                     | de la participación          | Acción                            |
| Ing.                        |                             | Ing.                              | Prine                           | ipal                                                         | XXXXXXXXXXXXXXXXXXXXXXXXXXXXXXXXXXXXXX          | XXXXXXXX                     | 1 4                               |
|                             |                             |                                   |                                 |                                                              |                                                 |                              |                                   |
|                             |                             |                                   |                                 |                                                              |                                                 |                              |                                   |
|                             |                             |                                   |                                 |                                                              |                                                 |                              |                                   |

Figura 6: Punto 2: Consultor Ambiental

#### Detalle de los campos:

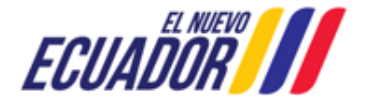

EMISIÓN DEL PRONUNCIAMIENTO DE INFORME AMBIENTAL DE CUMPLIMIENTO SITEAA-MTP-802-MDA-202487-010-v1.0

- Consultor Ambiental que gestionó la obtención de la Autoridad Administrativa Ambiental.- El operador deberá indicar si requirió o no un consultor para la gestionó la obtención de la Autoridad Administrativa Ambiental, al seleccionar SI el sistema solicitará que seleccione el consultor calificado.
- Consultor Ambiental que elaboró el último Informe Ambiental de Cumplimiento.- Se debe indicar si requirió o no un consultor para la elaboración del último Informe Ambiental de Cumplimiento, al seleccionar SI el sistema solicitará que seleccione el consultor calificado.
- Consultor Ambiental que elabora el presente Informe Ambiental de Cumplimiento.- Se debe indicar si requirió o
  no un consultor para la elaboración del presente Informe Ambiental de Cumplimiento, al seleccionar SI el sistema
  solicitará que seleccione el consultor calificado.

Al presionar en la opción "Seleccionar" el sistema presenta el listado de los consultores calificados. (Ver figura: 7)

| Seleccionar consultor calificado           | ×                                                                                                    |
|--------------------------------------------|----------------------------------------------------------------------------------------------------|
| Consultor 🗢                                |                                                                                                    |
| 1                                          |                                                                                                    |
| Ing. José Albaro Aguilar Armijos           | <ul> <li>Image: A set of the set of the</li></ul>  |
| Msc. Ximena Alexandra Matute Monge         | <ul> <li>Image: A set of the set of the</li></ul>  |
| Ing. Romel Ramiro Reyes Encalada           | <ul> <li>Image: A set of the set of the</li></ul>  |
| ING. DUQUE VERA JENNIFFER ADRIANA          | <ul> <li>Image: A set of the set of the</li></ul>  |
| Marco Vinicio Pino Vallejo                 | <ul> <li>Image: A second second s</li></ul> |
| Ing. Diana Gissel Zambrano Zurita          | <ul> <li>Image: A set of the set of the</li></ul>  |
| Ing. Lorena Marisol Manosalvas Ortiz       | <ul> <li>Image: A set of the set of the</li></ul>  |
| Ing. Santiago Javier Vasquez Flores        | <ul> <li>Image: A set of the set of the</li></ul>  |
| Ing. Cristian Rodrigo Arcos Vargas         | <ul> <li>Image: A set of the set of the</li></ul>  |
| Ing. Sebastian Rodrigo Izquierdo Abad      | <ul> <li>Image: A set of the set of the</li></ul>  |
| <b>I</b> ≪ <b>1</b> 2 3 4 5 6 7 <b>→ H</b> |                                                                                                    |

Figura 7: Selección de consultor ambiental

Una vez seleccionado el consultor que elabora el presente Informe Ambiental de Cumplimiento, el sistema presenta la siguiente pantalla. (Ver figura: 8)

| nsultor Individual                                        |                                |         |
|-----------------------------------------------------------|--------------------------------|---------|
| Nombres y Apellidos                                       | Cédula                         |         |
| ing. Jocé Albaro Agoilar Annijoe                          | 1103490408                     |         |
| Componente de participación                               | Código MAATE                   |         |
| Principal                                                 | MAE-SUIA-0120-01               |         |
| Teléfono *                                                | Correo electrónico *           |         |
| 023987600                                                 | correo@ambiente.gob.ec         |         |
| Dirección *                                               | Profesión/Especialidad/Cargo * |         |
| Av. Quito y Guayaquil                                     | Ing.                           |         |
| Descripción de la participación *<br>xxxxxxxxxxxxxxxxxxxx |                                |         |
|                                                           | Cancelar Firmar                | Aceptar |

Figura 8: Ingreso de información del consultor y firma de participación

Al presionar en la opción: "Firmar", el usuario debe proceder con la firma electrónica de la Solicitud de Calificación. Sino se

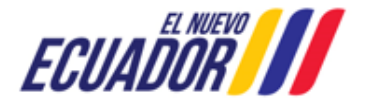

EMISIÓN DEL PRONUNCIAMIENTO DE INFORME AMBIENTAL DE CUMPLIMIENTO SITEAA-MTP-802-MDA-202487-010-v1.0

encuentra configurada la firma electrónica para el sistema SUIA, se adjunta enlace de la guía de configuración: http://maetransparente.ambiente.gob.ec/documentacion/MesaAyuda/GUIA FIRMA ELECTRONICA.pdf

#### 3.1.3 Informe Ambiental de Cumplimiento - Punto 3: Antecedentes / Introducción

Se debe completar cada uno de los campos la información que el sistema solicita en el Punto 3 correspondiente a los antecedentes e introducción. (Ver figura: 9).

| Image: Answer in the content of the content of the                         | os de la Actividad                                           |                                                  |                                   |                                               |                                                                      |                                           |                                        |
|----------------------------------------------------------------------------------------------------|--------------------------------------------------------------|--------------------------------------------------|-----------------------------------|-----------------------------------------------|----------------------------------------------------------------------|-------------------------------------------|----------------------------------------|
| Introduction*         B I U I, @ Puente HTML Tamaño · / □ □: □ E ± ± ≡ X · □ □ □ □ □ + → Ⅲ         xxxxxxxxxxxxxxxxxxxxxxxxxxxxxxxxxxxx                                                                                                    | Información Cr<br>general cr                                 | 2 Antece<br>Introd                               | dentes<br>ucción Evalua           | 5<br>Ación Reporte de<br>Manejo Am<br>Constru | Plan de Reporte del<br>biental de Mane<br>cción Ambienta<br>Operació | Plan Resumen de<br>o hallazgos<br>al      | 8<br>Conclusiones y<br>Recomendaciones |
| Introduction     B I U I, B VIUL Tamaño · J :: :: E : I E : I E : | Antecedentes/Introducci                                      | ón                                               |                                   |                                               |                                                                      |                                           |                                        |
| B       I       U       Ix       © Fuence HTML       Tamaño       ::::::::::::::::::::::::::::::::::::                                                                                                    | – Introducción *                                             |                                                  |                                   |                                               |                                                                      |                                           |                                        |
| Image: Section of the section of the section of             | BIUT                                                         | ତ Fuente HTML                                    | Tamaño 🖌 📜 📰                      |                                               |                                                                      |                                           |                                        |
| Autia       Control       Formation         Image: Control       Image: Control       Image: Control         Image: Control       Image: Control       Image: Control         Image: Control       Image: Control       Image: Control         Image: Control       Image: Control       Image: Control         Image: Control       Image: Control       Image: Control         Image: Control       Image: Control       Image: Control         Image: Control       Image: Control       Image: Control         Image: Control       Image: Control       Image: Control         Image: Control       Image: Control       Image: Control         Image: Control       Image: Control       Image: Control         Image: Control       Image: Control       Image: Control         Image: Control       Image: Control       Image: Control         Image: Control       Image: Control       Image: Control         Image: Control       Image: Control       Image: Control       Image: Control         Image: Control       Image: Control       Image: Control       Image: Control       Image: Control         Image: Control       Image: Control       Image: Control       Image: Control       Image: Control       Image: Control       Image: Control                                                                                                    |                                                              |                                                  | E                                 |                                               |                                                                      |                                           |                                        |
| Eventsularidades del proyecto*   B I U I Tamaño IIIIIIIIIIIIIIIIIIIIIIIIIIIIIIIIIIII                                                                                                    | 2000000000 20000                                             | XX XXXXXX XX                                     |                                   |                                               |                                                                      |                                           |                                        |
| body p                                                                                                    |                                                              |                                                  |                                   |                                               |                                                                      |                                           |                                        |
| Particularidades del proyecto*      B I IJ I, @ Fuente HTML   Tamaño +   ;: :: E : E : E : K @ @ @ ♠ # ⊞      x00000000 XX XX XX XX XX XX XX XX XX XX X                                                                                                    | body p                                                       |                                                  |                                   |                                               |                                                                      |                                           | 4                                      |
| B       I       U       Image: A transfer of the set of the set of the se                                                     | <ul> <li>Particularidades</li> </ul>                         | del proyecto *                                   |                                   |                                               |                                                                      |                                           |                                        |
| B       I       U       I/2       I/2 <td></td> <td></td> <td></td> <td></td> <td></td> <td></td> <td></td>                                                                                                    |                                                              |                                                  |                                   |                                               |                                                                      |                                           |                                        |
| xxxxxxxxxxxxxxxxxxxxxxxxxxxxxxxxxxxx                                                                                                    | в <u>и о</u> <u>и</u> ,                                      | • IN FUENTE HIML                                 | Tamano •  ¦≣ ∎                    |                                               |                                                                      | □   ◆ /* Ⅲ                                |                                        |
| Objetivo general         Cojetivo general         Cojetivos específicos         B I U I, Druente HTML Tamaño - J := :: E = = X C III C + PIII C + PIIII C + PIIII C + PIIII C + PIIII C + PIIIII C + PIIIII C + PIIIII C + PIIIII C + PIIIII C + PIIIII C + PIIIII C + PIIIII C + PIIIII C + PIIIII C + PIIIII C + PIIIII C + PIIIII C + PIIIII C + PIIIII C + PIIIII C + PIIIII C + PIIIII C + PIIIII C + PIIIIII C + PIIIIII C + PIIIIII C + PIIIIII C + PIIIIII C + PIIIIII C + PIIIIIII C + PIIIIIII C + PIIIIIIII C + PIIIIIII C + PIIIIIIII C + PIIIIIIIIII                                                                                                    | XXXXXXXXXX XX XX                                             | x xxx x xxxxxxx                                  |                                   |                                               |                                                                      |                                           |                                        |
| body p                                                                                                    |                                                              |                                                  |                                   |                                               |                                                                      |                                           |                                        |
| Objetivo general *         XXXXXXXXXXXXXXXXXXXXXXXXXXXXXXXXXXXX                                                                                                    | body p                                                       |                                                  |                                   |                                               |                                                                      |                                           | 4                                      |
| xxxxxxxxxxxxxxxxxxxxxxxxxxxxxxxxxxxx                                                                                                    | Objetivo general *                                           |                                                  |                                   |                                               |                                                                      |                                           |                                        |
| Objetivos específicos     B I U I <sub>x</sub> Puente HTML Tamaño - J: :: : : : : : : : : : : : : : : : :                                                                                                     | XXXXXXXX XXXX XXXX XXXX                                      |                                                  |                                   |                                               |                                                                      |                                           |                                        |
| Objetivos específicos   B I U I_x P Fuente HTML Tamaño I III IIII IIIIIIIIIIIIIIIIIIIIIIIIIIIIIIIIIIII                                                                                                    |                                                              |                                                  |                                   |                                               |                                                                      |                                           | 1                                      |
| B       I       U       Ix       Puente HTML       Tamaño       +       =       =       =       =       =       =       =       =       =       =       =       =       =       =       =       =       =       =       =       =       =       =       =       =       =       =       =       =       =       =       =       =       =       =       =       =       =       =       =       =       =       =       =       =       =       =       =       =       =       =       =       =       =       =       =       =       =       =       =       =       =       =       =       =       =       =       =       =       =       =       =       =       =       =       =       =       =       =       =       =       =       =       =       =       =       =       =       =       =       =       =       =       =       =       =       =       =       =       =       =       =       =       =       =       =       =       =       =       =       =       =                                                                                                    | - Objetivos especí                                           | ficos                                            |                                   |                                               |                                                                      |                                           |                                        |
| body p       Image: Contaminación de pasivos ambientales         ¿Dentro del periodo de evaluación, se identificó fuentes de contaminación y/o pasivos ambientales?       Image: Contaminación y/o pasivos ambientales?         Código o nombre de ontaminación y/o pasivos ambientales?       Image: Contaminación y/o pasivos ambientales?         Código o nombre de contaminación y/o pasivos ambientales?       Image: Contaminación y/o pasivos ambientales?         Código o nombre de contaminación y/o pasivos ambientales?       Image: Contaminación y/o pasivo ambientales?         Código o nombre de contaminación y/o pasivos ambientales?       Image: Contaminación y/o pasivos ambientales?         Código o nombre de contaminación y/o pasivos ambientales?       Image: Contaminación y/o pasivos ambientales?         Código o nombre de contaminación y/o pasivos ambientales?       Image: Contaminación y/o pasivos ambientales?         Xxxxxxxxxxxxxxxxxxxxxxxxxxxxxxxxxxxxx                                                                                                    | BIUI,                                                        | Fuente HTML                                      | Tamaño 👻 🏣 👬                      |                                               | x 6 🖻 🖨 🕻                                                            | i <b>←</b> → Ⅲ                            |                                        |
| xxxxxxxxxxxxxxxxxxxxxxxxxxxxxxxxxxxx                                                                                                    |                                                              |                                                  |                                   |                                               |                                                                      |                                           |                                        |
| body p                                                                                                    | XXXXXXXXX XXXX                                               | XXXXX                                            |                                   |                                               |                                                                      |                                           |                                        |
| dentificación de pasivos ambientales         ¿Dentro del periodo de evaluación, se identificó fuentes de contaminación y/o pasivos ambientales?       Si       No         Código o nombre del pasivo y/o fuente contaminación y/o pasivos ambientales?       Si       No         Código o nombre del pasivo y/o fuente contaminación y/o pasivos ambientales?       Si       No         X000000000000000000000000000000000000                                                                                                    | body p                                                       |                                                  |                                   |                                               |                                                                      |                                           |                                        |
| dentificación de pasivos ambientales         ¿Dentro del periodo de evaluación, se identificó fuentes de contaminación y/o pasivos ambientales?       SI       No         Código o nombre del pasivo y/o fuente de contaminación y/o pasivos ambientales?       SI       No         Código o nombre del pasivo y/o fuente contaminación y/o pasivos ambientales?       Cantón       Parroquía       + Agregar         xxxxxxxxxxxxxxxxxxxxxxxxxxxxxxxxxxxx                                                                                                    |                                                              |                                                  |                                   |                                               |                                                                      |                                           | _                                      |
| ¿Dentro del periodo de evaluación, se identificó fuentes de contaminación y/o pasivos ambientales?       SI       No         Código o nombre<br>del pasivo y/o fuente<br>de contaminación y/o pasivo ambiental       Tipo de<br>contaminación y/o<br>pasivo ambiental       Fecha / hora de<br>identificación       Provincia       Cantón       Parroquia       + Agregar         xxxxxxxxxxxxxxxxxxxxxxxxxxxxxxxxxxxx                                                                                                    | Identificación de pasivos                                    | s ambientales                                    |                                   |                                               |                                                                      |                                           |                                        |
| Código o nombre<br>del pasivo y/o fuente<br>de pasivo y/o fuente<br>de contaminación y/o<br>pasivo ambiental<br>xxxxxxxxxxxxxxxxxxxxxxxxxxxxxxxxxxxx                                                                                                    | ¿Dentro del periodo de                                       | evaluación, se identificó                        | fuentes de contaminaciór          | n y/o pasivos ambientale                      | s? 🖸 Si 📄 No                                                         |                                           |                                        |
| xxxxxxxxxxxxxxxxxxxxxxxxxxxxxxxxxxxxxx                                                                                                    | Código o nombre<br>del pasivo y/o fuente<br>de contaminación | Tipo de<br>contaminación y/o<br>pasivo ambiental | Fecha / hora de<br>identificación | Provincia                                     | Cantón                                                               | Parroquia                                 | + Agregar                              |
| ← Atrás ⊘ Cancelar 🖛 Guardar → Siguiente                                                                                                    | X0000000000X                                                 | X00000000000X                                    | 29/08/2024 16:02:13               | PICHINCHA                                     | MEJIA                                                                | MANUEL<br>CORNEJO<br>ASTORGA<br>(TANDAPI) | 1                                      |
|                                                                                                    |                                                              |                                                  |                                   | ← Atrás                                       | Ø Cancelar                                                           | 🗖 _Guardar                                | → Siquiente                            |

Figura 9: Punto 3: Ingreso de Antecedentes / Introducción

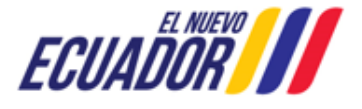

EMISIÓN DEL PRONUNCIAMIENTO DE INFORME AMBIENTAL DE CUMPLIMIENTO SITEAA-MTP-802-MDA-202487-010-v1.0

Detalle de los campos:

- Introducción.- Debe ingresar una introducción del proyecto.
- Particularidades del proyecto.- Debe ingresar cada una de las particularidades que se encuentran en el proyecto.
- Objetivo general.- Debe ingresar un objetivo general.
- Objetivos específicos.- Debe ingresar uno o más objetivos específicos.
- ¿Dentro del periodo de evaluación, se identificó fuentes de contaminación y/o pasivos ambientales?.- El operador debe indicar si dentro del periodo de evolución se identificaron fuentes de contaminación y/o pasivos ambientales. Al seleccionar SI el sistema solicita al operador ingresar la información en cada uno de los campos. (Ver figura: 10).

| dentificación de pasivos ambientales | •                                      |                                        |
|--------------------------------------|----------------------------------------|----------------------------------------|
|                                      | Campo/Sector *                         | Fuente Primaria 💌                      |
| Nombre de                            | l sector o campo *                     | 2000000000000000                       |
| Código o nombre del pa               | asivo y/o fuente de<br>contaminación * | XXXXXXXXXXXX                           |
| Tipo de contaminación y/o            | pasivo ambiental *                     | xxxxxxxxxxxxxx                         |
| Fecha/hora                           | de identificación *                    | 29/08/2024 16:02:13                    |
| Coordenadas (WGS84) X *              | 752361,0000                            | Coordenadas (WGS84) Y * 9952133,0000   |
| Provincia                            |                                        | Cantón Parroquia                       |
| PICHINCHA                            | MEJIA                                  | MANUEL CORNEJO ASTORGA (TANDAPI)       |
| Comp                                 | onente ambiental *                     | Aire 🔹                                 |
| Infraest                             | ructura asociada *                     | XXXXXXXXXXXXXXXXXXXXXXXXXXXXXXXXXXXXXX |
|                                      | Estado actual *                        | Remediado     No Remediado             |
| Año de gene                          | eración / apertura *                   | 2022 🔹                                 |
|                                      | Causa/origen *                         | XXXXXXXXXXXX                           |
| ?                                    | Área inicial (m2) *                    | 13.0000 m2                             |
| ? Áre                                | a remediada (m2) *                     | 15.0000 m2                             |
| Ai                                   | io de eliminación *                    | 2022                                   |
|                                      | Observaciones *                        | xxxxxxxxxxxxxxxx                       |
|                                      |                                        |                                        |
|                                      |                                        |                                        |
|                                      |                                        | Cancelar Aceptar                       |

Figura 10: Ingreso de los pasivos ambientales

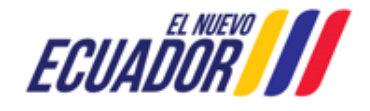

EMISIÓN DEL PRONUNCIAMIENTO DE INFORME AMBIENTAL DE CUMPLIMIENTO SITEAA-MTP-802-MDA-202487-010-v1.0

Informe Ambiental de Cumplimiento - Punto 4: Evaluación cumplimiento

Se debe completar cada uno de los campos la información que el sistema solicita en el Punto 4 correspondiente a la Evaluación de Cumplimiento. (Ver figura: 11).

| 1<br>Informació<br>general | ón Consultor Ante<br>ambiental Intr                            | 3 4<br>Evaluación<br>cumplimiento    | 5<br>Reporte del Plan de Report<br>Manejo Ambiental de I<br>Construcción Am<br>Ope | 6 7<br>e del Plan Resumen de<br>hallazgos<br>biental<br>tración | 8<br>Conclusiones y<br>Recomendacione |
|----------------------------|----------------------------------------------------------------|--------------------------------------|------------------------------------------------------------------------------------|-----------------------------------------------------------------|---------------------------------------|
| erificación<br>Normativa   | y/o evaluación del cumplimiento<br>ambiental aplicable         | ambiental                            |                                                                                    |                                                                 |                                       |
| No.                        | Requerimientos normativos                                      | Calificación                         | Descripción del Hallazgo                                                           | Evidencia de cumplimiento                                       | + Agregar                             |
|                            |                                                                | xxxxxxxxxxx, xxx                     |                                                                                    |                                                                 |                                       |
| 1                          | XXXXXXXXXXXXXXXXXXXXXXXXXXXXXXXXXXXXXX                         | Conformidad                          | X00000000000X                                                                      | Documento.pdf                                                   | / 🗇                                   |
| Obligacione<br>No.         | es ambientales (Autorización Admir<br>Obligaciones ambientales | istrativa Ambiental)<br>Calificación | Descripción del Hallazgo                                                           | Evidencia de cumplimiento                                       | + Agregar                             |
| 1                          | XXX XXXX XX X XX                                               | Conformidad                          | X000000000X                                                                        | Documento.pdf                                                   | 1                                     |
| ¿Se encor                  | itraron hallazgos en la evaluación d                           | el cumplimiento ambiental del perio  | do anterior? Si No                                                                 | Medio de verificación                                           | + Agregar                             |
| No                         | Descrinción del hallazon                                       |                                      | medida Concenta                                                                    | medio de vernicación                                            | T Agregai                             |
| No.                        | Descripción del hallazgo                                       | Conformidad                          |                                                                                    | Documento odf                                                   |                                       |
| No.<br>1                   | Descripción del hallazgo                                       | Conformidad                          | XXXXXXXXXXXXXXXXXXXXXXXXXXXXXXXXXXXXXX                                             | Documento.pdf                                                   | 1 1                                   |

Figura 11: Punto 4: Ingreso de la Evaluación de cumplimiento

Detalle de los campos:

3.1.4

• Normativa ambiental aplicable.- Debe agregar la normativa ambiental aplicable al proceso, dando click en la opción "Agregar", donde el sistema presenta la siguiente pantalla. (Ver figura: 12).

| Nombre de la normativa *   | X00000000X          |
|----------------------------|---------------------|
| Capítulo                   | X0000000000X        |
| Sección o título           | X00000000000X       |
| Artículo de la norma *     | 20000000000         |
| Calificación *             | Conformidad 👻       |
| Descripción del hallazgo * | x0000000000x        |
| Comentarios adicionales *  | 2000000000000       |
| Evidencia de               | Admite .pdf de 20MB |
| cumplimiento *             | + Seleccionar       |
|                            | Documento.pdf       |
|                            |                     |

Figura 12: Ingreso de la normativa ambiental aplicable

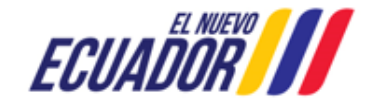

EMISIÓN DEL PRONUNCIAMIENTO DE INFORME AMBIENTAL DE CUMPLIMIENTO SITEAA-MTP-802-MDA-202487-010-v1.0

Obligaciones ambientales (Autorización Administrativa Ambiental).- Debe agregar las obligaciones ambientales correspondientes a la Autorización Administrativa Ambiental, dando click en la opción "Agregar", donde el sistema presenta la siguiente pantalla. (Ver figura: 13).

| Verificación y/o evaluación de las | obligaciones ambientales |
|------------------------------------|--------------------------|
| Obligación ambiental *             | XXX XXXX XX XX           |
| Calificación *                     | Conformidad              |
| Descripción del hallazgo *         | xxxxxxxxxxx              |
| Comentarios adicionales *          | X000000000X              |
| Evidencia de                       | Admite .pdf de 20MB      |
| cumplimiento -                     | + Seleccionar            |
|                                    | Documento.pdf            |
|                                    |                          |
|                                    |                          |
|                                    | Cancelar Aceptar         |

Figura 13: Ingreso de las obligaciones ambientales

 ¿Se encontraron hallazgos en la evaluación del cumplimiento ambiental del periodo anterior?.- El operador debe indicar si se encontraron o no hallazgos en la evaluación del cumplimiento ambiental del periodo anterior. Al seleccionar SI el sistema solicita al operador ingresar la información en cada uno de los campos. (Ver figura: 14).

| Descripción del hallazgo * | x0000000000X                         |
|----------------------------|--------------------------------------|
| Calificación *             | Conformidad 🗸                        |
| Medida correctiva *        | 3000000000X                          |
| Actividades *              | xxxxxxxxxxxx                         |
| Cronograma desde *         | 29/8/2024 Hasta * 31/8/2024          |
| Costos *                   | 23.00 \$                             |
| Indicadores *              | xxxxxxxxxxxxxxx                      |
| Medios de Verificación *   | Admite .docx .pdf .rar .zip de 20 Mb |
|                            | ♣ Seleccionar                        |
|                            | Documento.pdf                        |
|                            |                                      |

Figura 14: Ingreso de la Evaluación de cumplimiento

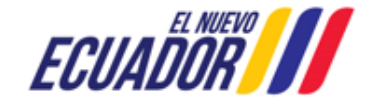

EMISIÓN DEL PRONUNCIAMIENTO DE INFORME AMBIENTAL DE CUMPLIMIENTO SITEAA-MTP-802-MDA-202487-010-v1.0

# 3.1.5 Informe Ambiental de Cumplimiento - Punto 5: Reporte del Plan de Manejo Ambiental Construcción

Se debe completar cada uno de los campos la información que el sistema solicita en el Punto 5 correspondiente al Plan de Manejo Ambiental. (Ver figura: 15)

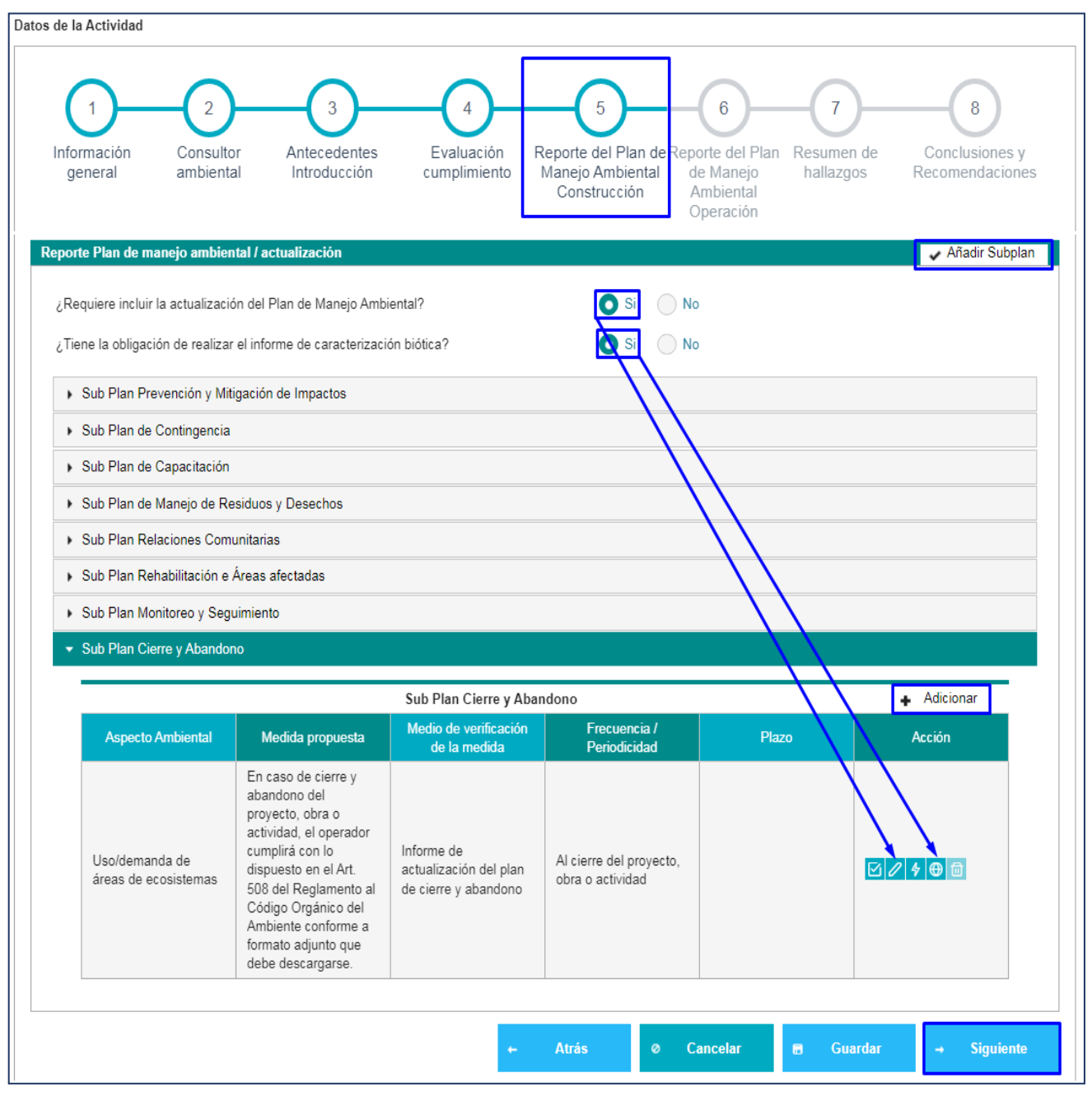

Figura 15: Punto 5: Reporte del Plan de Manejo Ambiental Construcción

Detalle de los campos:

• Añadir Subplan.- Si el operador requiere agregar un nuevo Subplan, puede realizarlo dando click en la opción: "Añadir Subplan". Una vez creado el sistema presenta la siguiente pantalla. (Ver figura: 16).

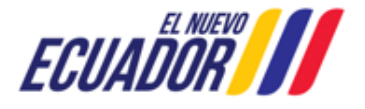

EMISIÓN DEL PRONUNCIAMIENTO DE INFORME AMBIENTAL DE CUMPLIMIENTO SITEAA-MTP-802-MDA-202487-010-v1.0

| Nuevo Subplan 🗣 Adicionar                                                                                              |             |                                                   |                                                                             |                                                                         |  |  |  |  |
|----------------------------------------------------------------------------------------------------|-------------|---------------------------------------------------|-----------------------------------------------------------------------------|-------------------------------------------------------------------------|--|--|--|--|
| Aspecto Ambiental Medida propuesta Medio de verificación Frecuencia /<br>de la medida Periodicidad Periodicidad Acción |             |                                                   |                                                                             |                                                                         |  |  |  |  |
|                                                                                                    |             |                                                   |                                                                             |                                                                         |  |  |  |  |
|                                                                                                    | a propuesta | a propuesta Medio de verificación<br>de la medida | a propuesta Medio de verificación Frecuencia /<br>de la medida Periodicidad | a propuesta Medio de verificación Frecuencia / Plazo Periodicidad Plazo |  |  |  |  |

Al dar click en la opción "Adicionar" el sistema presenta la siguiente pantalla. (Ver figura: 17).

| Medida Propuesta *       xxxxxxxxxxxxxxxxxxxxxxxxxxxxxxxxxxxx                   |  |
|---------------------------------------------------------------------------------|--|
| Medio de verificación de la medida *       xxxxxxxxxxxxxxxxxxxxxxxxxxxxxxxxxxxx |  |
| Frecuencia/Periocidad *     Diario       Plazo *     No aplica plazo            |  |
| Plazo * No aplica plazo *                                                       |  |
|                                                                                 |  |
|                                                                                 |  |

Figura 17: Ingreso de una Nueva medida en el Nuevo Subplan

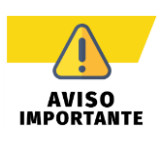

Para los proyectos que fueron registrados en el sistema SUIA con el REGLAMENTO AL CODIGO ORGANICO DEL AMBIENTE – RCOA, se listaran en los Subplanes las medidas al Plan de Manejo Ambiental automáticamente. Para los proyectos diferentes al RCOA el operador deberá ingresar las medidas por cada Subplan.

El listado de los Planes de Manejo Ambiental dependerá del proyecto que se seleccionó para realizar el Informe Ambiental de Cumplimiento. Por cada medida que consta en cada Subplan, se deberá realizar la evaluación obligatoriamente. Para realizarlo se debe dar click en el icono (Ver figura: 18).

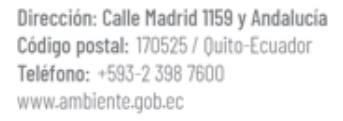

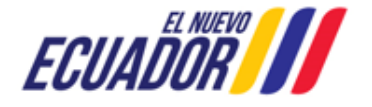

EMISIÓN DEL PRONUNCIAMIENTO DE INFORME AMBIENTAL DE CUMPLIMIENTO

SITEAA-MTP-802-MDA-202487-010-v1.0

| Calificación *       Conformidad         Descripción del hallazgo *       Descripción del hallazgo         Comentarios adicionales *       Comentarios adicionales         Evidencia de cumplimiento *       Admite .pdf .docx .rar .zip de 20MB         Seleccionar       Documento.pdf | Medida del PMA                 | Humedecer la tierra durante las excavaciones cuando se requiera para<br>reducir emisión de material particulado. |
|----------------------------------------------------------------------------------------------------|--------------------------------|----------------------------------------------------------------------------------------------------|
| Descripción del hallazgo *       Descripción del hallazgo         Comentarios adicionales *       Comentarios adicionales         Evidencia de cumplimiento *       Admite .pdf .docx .rar .zip de 20MB         •       Seleccionar         Documento.pdf       Documento.pdf            | Calificación *                 | Conformidad 👻                                                                                                    |
| Comentarios adicionales *       Comentarios adicionales         Evidencia de cumplimiento *       Admite .pdf .docx .rar .zip de 20MB         +       Seleccionar         Documento.pdf                                                                                                  | Descripción del hallazgo *     | Descripción del hallazgo                                                                                         |
| Evidencia de cumplimiento *       Admite .pdf .docx .rar .zip de 20MB         +       Seleccionar         Documento.pdf                                                                                                    | Comentarios adicionales *      | Comentarios adicionales                                                                                          |
| Documento.pdf                                                                                                    | Evidencia de<br>cumplimiento * | Admite .pdf .docx .rar .zip de 20MB<br>Seleccionar                                                               |
|                                                                                                    |                                | Documento.pdf                                                                                                    |

Figura 18: Evaluación / Calificación de la medida del PMA

Detalle de los campos:

- Medida del PMA.- El sistema presenta el nombre de la medida por defecto.
- Calificación.- Se debe realizar la calificación de la medida de acuerdo a las opciones: "Conformidad", "No conformidad menor", "No conformidad mayor", "Observación", "No Aplica". Si se selecciona cualquiera de las opciones: "No conformidad menor", "No conformidad mayor", "Observación", el sistema solicitará el ingreso del "Plan de Acción" de la medida evaluada. Si se selecciona "No Aplica", se está indicando que esta medida no interviene en el proceso.
- Descripción del hallazgo.- Se debe ingresar el detalle de los hallazgos de la medida que se está evaluando.
- Comentarios adicionales.- Se debe agregar los comentarios adicionales de la medida que se está evaluando.
- Evidencia de cumplimiento.- Se debe adjuntar un documento que evidencie el cumplimiento de la medida. Informe Ambiental
- ¿Requiere incluir la actualización del Plan de Manejo Ambiental?.- Se debe indicar si requiere o no incluir la actualización del Plan de Manejo Ambiental. Al seleccionar la opción SI el sistema activa el icono (Actualización del Plan de Manejo Ambiental) en cada uno de los Subplanes, al dar click el sistema presenta la siguiente pantalla. (Ver figura: 19)

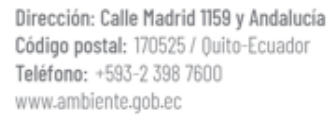

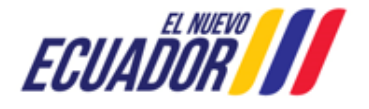

EMISIÓN DEL PRONUNCIAMIENTO DE INFORME AMBIENTAL DE CUMPLIMIENTO

SITEAA-MTP-802-MDA-202487-010-v1.0

| Aspecto Ambiental                                    | Almacenamiento de sustancias químicas                                                                                                    |
|------------------------------------------------------|----------------------------------------------------------------------------------------------------|
| Medida Propuesta                                     | En caso de requerir el uso, acopio y almacenamiento de sustancias<br>químicas, el área de almacenamiento de químicos deben cumplir<br>con la norma NTE INEN 2266:2013 o normativa que la reemplace,<br>en referencia a: superficie impermeabilizada, con techo, acceso<br>restringido, señalizada, ventilación natural, salidas de emergencia,<br>instalaciones eléctricas protegidas. |
| Medio de verificación de la medida                   | Registro fotográfico semestral (si la duración de la fase de<br>construcción es igual o mayor a seis meses) o al menos una vez (si<br>la duración de la fase de construcción es menor a seis meses) del<br>área de almacenamiento de sustancias químicas                                                                                                    |
| Frecuencia/Periodicidad                              | Permanente                                                                                                    |
| Tipo de edición *                                    | • Actualización medida Eliminación medida                                                                                                    |
| Medida propuesta para actualización *                | XXXXXXXXXXXXX                                                                                                    |
| Medio de verificación para actualización *           | XXXXXXXXXXXX                                                                                                    |
| Frecuencia/Periodicidad *                            | Diario 💌                                                                                                    |
| Plazo *                                              | No aplica plazo 🗸                                                                                                    |
| Justificación técnica/legal de la<br>actualización * | X000000000000X                                                                                                    |
|                                                      |                                                                                                    |

Figura 19: Actualización del Plan de Manejo Ambiental

¿Tiene la obligación de realizar el informe de caracterización biótica?.- Se debe indicar si requiere realizar el informe de caracterización biótica. Al selecciona la opción SI el sistema activa el icono (Monitoreo Biótico) en cada uno de los Subplanes. El sistema valida que debe agregarse al menos una actualización en uno de los Subplanes, tomar en cuenta que esta información será agregada por el operador. Al dar click en el icono (Monitoreo Biótico) el sistema presenta la siguiente pantalla. (Ver figura: 20).

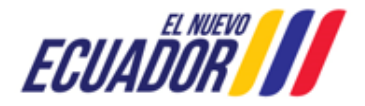

EMISIÓN DEL PRONUNCIAMIENTO DE INFORME AMBIENTAL DE CUMPLIMIENTO SITEAA-MTP-8

SITEAA-MTP-802-MDA-202487-010-v1.0

| (1)                                                                            | 2                                                         | 3                                                                | 4                                         | 5                                   | 6                                                  | 7                                                                                                    |
|--------------------------------------------------------------------------------|-----------------------------------------------------------|------------------------------------------------------------------|-------------------------------------------|-------------------------------------|----------------------------------------------------|----------------------------------------------------------------------------------------------------|
| nformación general                                                             | Metodología<br>utilizada para la<br>evaluación            | Esfuerzo de<br>muestreo                                          | Análisis de resultados                    | Análisis<br>estadístico             | Análisis<br>multitemporal y<br>Comparativo         | Conclusiones,<br>recomendaciones y<br>anexos                                                                                                    |
| DATOS GENERALES                                                                | S DEL MUESTREO BIÓ                                        | TICO                                                             |                                           |                                     |                                                    |                                                                                                    |
|                                                                                | Número total                                              | de puntos de monit                                               | toreo biótico* 8                          |                                     |                                                    |                                                                                                    |
| DOCUMENTOS HAR                                                                 | BILITANTES DEL MONI                                       | TOREO BIÓTICO                                                    |                                           |                                     |                                                    |                                                                                                    |
| Autorización de re                                                             | colección de especím                                      | enes de la diversida                                             | ad biólogica para as                      | untos ambientales                   |                                                    | Adicionar                                                                                                    |
|                                                                                |                                                           |                                                                  |                                           |                                     |                                                    |                                                                                                    |
| Autorización d                                                                 | le recolección de vida s                                  | ilvestre                                                         | Guía de Moviliza                          | ación                               | Certificados d                                     | e depósito                                                                                                    |
| Documento ndf                                                                  |                                                           |                                                                  |                                           |                                     |                                                    |                                                                                                    |
| Documento.pui                                                                  |                                                           |                                                                  |                                           |                                     |                                                    |                                                                                                    |
| COMPONENTES                                                                    | EVALUADOS                                                 |                                                                  |                                           |                                     |                                                    |                                                                                                    |
| COMPONENTES                                                                    | EVALUADOS<br>ción de la conservació                       | ón del área de estud                                             | io* xxxxxxxxxxxxxxxxxxxxxxxx              |                                     |                                                    | li di seconda di seconda di secon |
| COMPONENTES<br>Descrip                                                         | EVALUADOS<br>ción de la conservació                       | in del área de estud<br>Avifauna                                 | io* x000000000000000000000000000000000000 | :<br>Ictiofauna                     | Herpetofauna                                       | į                                                                                                    |
| COMPONENTES<br>Descrip                                                         | EVALUADOS<br>ción de la conservació<br>ebrados terrestres | ón del área de estud                                             | io* xxxxxxxxxxxxxxxxxxxxxxxxxxxxxxxxxxxx  | Ictiofauna<br>Flora                 | Herpetofauna<br>Macroinvertebra                    | ado acuáticos                                                                                                    |
| COMPONENTES<br>Descrip                                                         | EVALUADOS<br>ción de la conservació<br>ebrados terrestres | ón del área de estud<br>Avifauna<br>Entomofa                     | io* xxxxxxxxxxxxxxxxxxxxxxxxxxxxxxxxxxxx  | Ictiofauna<br>Flora<br>Fitoplancton | Herpetofauna<br>Macroinvertebra<br>Macroinvertebra | ado acuáticos<br>ados marinos                                                                                                    |
| COMPONENTES<br>Descrip<br>Mastofauna<br>Macroinverte<br>Ictioplanctor<br>Otros | EVALUADOS<br>ción de la conservació<br>ebrados terrestres | ón del área de estud<br>Avifauna<br>Entomofa                     | io* xxxxxxxxxxxxxxxxxxxxxxxxxxxxxxxxxxxx  | Ictiofauna<br>Flora<br>Fitoplancton | Herpetofauna<br>Macroinvertebra<br>Macroinvertebra | ado acuáticos<br>ados marinos                                                                                                    |
| COMPONENTES Descrip Mastofauna Macroinvertu Ictioplanctor Otros                | EVALUADOS<br>ción de la conservació<br>ebrados terrestres | <b>ón del área de estud</b><br>Avifauna<br>Entomofa<br>Zooplanct | io* xxxxxxxxxxxxxxxxxxxxxxxxxxxxxxxxxxxx  | Ictiofauna<br>Flora<br>Fitoplancton | Herpetofauna<br>Macroinvertebra<br>Macroinvertebra | ado acuáticos<br>ados marinos                                                                                                    |
| COMPONENTES Descrip Mastofauna Macroinverte Ictioplanctor Otros                | EVALUADOS<br>ción de la conservació<br>ebrados terrestres | in del área de estud<br>Avifauna<br>Entomofa                     | io* xxxxxxxxxxxxxxxxxxxxxxxxxxxxxxxxxxxx  | Ictiofauna<br>Flora<br>Fitoplancton | Herpetofauna<br>Macroinvertebra<br>Macroinvertebra | ado acuáticos<br>ados marinos                                                                                                    |

Figura 20: Monitoreo Biótico

#### 3.1.5.1 Monitoreo Biótico Punto 1: Información general

Se debe completar cada uno de los campos la información que el sistema solicita en el Punto 1 correspondiente a la Información General. (Ver figura: 21).

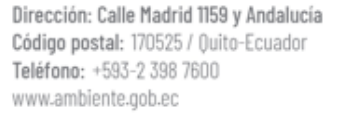

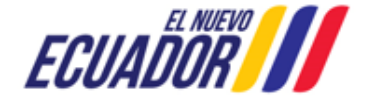

EMISIÓN DEL PRONUNCIAMIENTO DE INFORME AMBIENTAL DE CUMPLIMIENTO

SITEAA-MTP-802-MDA-202487-010-v1.0

| Información general       Metodología utilizada para la evaluación       Esfuerzo de muestreo       Análisis de estadístico       Análisis       Análisis       Análisis       Análisis       Análisis       Análisis       Análisis       Análisis       Análisis       Análisis       Análisis       Análisis       Análisis       Manálisis       Conclusiones, recomendaciones         DATOS GENERALES DEL MUESTREO BIÓTICO       Image: Status and Status and Sta | Información general       Metodología       Esfuerzo de muestreo       Análisis de resultados       Análisis       Análisis       Análisis       Conclusiones, multitemporal y comparativo       Conclusiones, multitemporal y comparativo         DATOS GENERALES DEL MUESTREO BIÓTICO       Image: Statistico       Mutitemporal y comparativo       Conclusiones, multitemporal y comparativo         DATOS GENERALES DEL MUESTREO BIÓTICO       Image: Statistico       Número total de puntos de monitoreo biótico*       Image: Statistico       Image: Statistico       Conclusiones, multitemporal y comparativo       Conclusiones, multitemporal y comparativo         DATOS GENERALES DEL MUESTREO BIÓTICO       Image: Statistico       Image: Statistico       Image: Statistico       Conclusiones, multitemporal y comparativo         DOCUMENTOS HABILITANTES DEL MONITOREO BIÓTICO       Image: Statistico       Image: Statistico       Adicionar         Autorización de recolección de especímenes de la diversidad biólogica para asuntos ambientales       Adicionar       Adicionar         COMPONENTES EVALUADOS       Image: Statistico       Componente padi       Image: Statistico       Image: Statistico         Mastofauna       Avrifauna       Interestres       Entomofauna terrestre       Flora       Macroinvertebrado acuáticos         Interpreteirando       Intorinancion       Intorinancion       Intorinaninos       Macroinvertebrados marinos <th>1</th> <th>2</th> <th></th> <th></th> <th></th> <th>6</th> <th>7</th> | 1                                                    | 2                                              |                                                          |                           |                                     | 6                                                  | 7                                            |
|----------------------------------------------------------------------------------------------------|----------------------------------------------------------------------------------------------------|------------------------------------------------------|------------------------------------------------|----------------------------------------------------------|---------------------------|-------------------------------------|----------------------------------------------------|----------------------------------------------|
| DATOS GENERALES DEL MUESTREO BIÓTICO          Número total de puntos de monitoreo biótico*       8         DOCUMENTOS HABILITANTES DEL MONITOREO BIÓTICO       Autorización de recolección de especímenes de la diversidad biólogica para asuntos ambientales       Adicionar         Autorización de recolección de vida silvestre       Guía de Movilización       Certificados de depósito         Documento.pdf       COMPONENTES EVALUADOS       Componentes estudio*       xxxxxxxxxxxxxxxxxxxxxxxxxxxxxxxxxxxx                                                                                                    | DATOS GENERALES DEL MUESTREO BIÓTICO          Número total de puntos de monitoreo biótico*       8         DOCUMENTOS HABILITANTES DEL MONITOREO BIÓTICO       Autorización de recolección de especímenes de la diversidad biólogica para asuntos ambientales       Adicionar         Autorización de recolección de vida silvestre       Guía de Movilización       Certificados de depósito         Documento.odf       Descripción de la conservación del área de estudio*       xxxxxxxxxxxxxxxxxxxxxxxxxxxxxxxxxxxx                                                                                                    | formación general                                    | Metodología<br>utilizada para la<br>evaluación | Esfuerzo de<br>muestreo                                  | Análisis de<br>resultados | Análisis<br>estadístico             | Análisis<br>multitemporal y<br>Comparativo         | Conclusiones,<br>recomendaciones y<br>anexos |
| Número total de puntos de monitoreo biótico*       8         DOCUMENTOS HABILITANTES DEL MONITOREO BIÓTICO       Autorización de recolección de especímenes de la diversidad biólogica para asuntos ambientales       Adicionar         Autorización de recolección de vida silvestre       Guía de Movilización       Certificados de depósito         Documento.pdf                                                                                                    | Número total de puntos de monitoreo biótico*       8         DOCUMENTOS HABILITANTES DEL MONITOREO BIÓTICO         Autorización de recolección de especímenes de la diversidad biólogica para asuntos ambientales       Adicionar         Autorización de recolección de vida silvestre       Guía de Movilización       Certificados de depósito         Documento.pdf       Componento: pdf       Componento: pdf         COMPONENTES EVALUADOS       xxxxxxxxxxxxxxxxxxxxxxxxxxxxxxxxxxxx                                                                                                    | DATOS GENERALES                                      | DEL MUESTREO BIÓ                               | ÓTICO                                                    |                           |                                     |                                                    |                                              |
| DOCUMENTOS HABILITANTES DEL MONITOREO BIÓTICO         Autorización de recolección de especímenes de la diversidad biólogica para asuntos ambientales       Adicionar         Autorización de recolección de vida silvestre       Guía de Movilización       Certificados de depósito         Documento.pdf                                                                                                    | DOCUMENTOS HABILITANTES DEL MONITOREO BIÓTICO         Autorización de recolección de especímenes de la diversidad biólogica para asuntos ambientales       Adicionar         Autorización de recolección de vida silvestre       Guía de Movilización       Certificados de depósito         Documento.pdf       COMPONENTES EVALUADOS       Descripción de la conservación del área de estudio*       xxxxxxxxxxxxxxxxxxxxxxxxxxxxxxxxxxxx                                                                                                    |                                                      | Número total                                   | de puntos de moni                                        | toreo biótico*            |                                     |                                                    |                                              |
| Autorización de recolección de especímenes de la diversidad biólogica para asuntos ambientales       Adicionar         Autorización de recolección de vida silvestre       Guía de Movilización       Certificados de depósito         Documento.odf                                                                                                    | Autorización de recolección de especímenes de la diversidad biólogica para asuntos ambientales       Adicionar         Autorización de recolección de vida silvestre       Guía de Movilización       Certificados de depósito         Documento.odf       COMPONENTES EVALUADOS                                                                                                    |                                                      |                                                |                                                          | -                         |                                     |                                                    |                                              |
| Autorización de recolección de vida silvestre       Guía de Movilización       Certificados de depósito         Documento.odf       COMPONENTES EVALUADOS         Descripción de la conservación del área de estudio*       xxxxxxxxxxxxxxxxxxxxxxxxxxxxxxxxxxxx                                                                                                    | Autorización de recolección de vida silvestre       Guía de Movilización       Certificados de depósito         Documento.pdf                                                                                                    | DOCUMENTOS HAB                                       | ILITANTES DEL MONI                             | TOREO BIOTICO                                            |                           |                                     |                                                    | Adiaianan                                    |
| Autorización de recolección de vida silvestre       Guía de Movilización       Certificados de depósito         Documento.pdf                                                                                                    | Autorización de recolección de vida silvestre       Guía de Movilización       Certificados de depósito         Documento.odf                                                                                                    | Autorización de re                                   | colección de especim                           | ienes de la diversid                                     | ad biologica para as      | untos ambientales                   |                                                    | Adicionar                                    |
| Documento.pdf         COMPONENTES EVALUADOS         Descripción de la conservación del área de estudio*         xxxxxxxxxxxxxxxxxxxxxxxxxxxxxxxxxxxx                                                                                                    | Documento.pdf         COMPONENTES EVALUADOS         Descripción de la conservación del área de estudio*                                                                                                    | Autorización d                                       | e recolección de vida s                        | ilvestre                                                 | Guía de Moviliza          | ición                               | Certificados d                                     | le depósito                                  |
| COMPONENTES EVALUADOS                                                                                                    | COMPONENTES EVALUADOS                                                                                                    | Documento.pdf                                        |                                                |                                                          |                           |                                     |                                                    |                                              |
| Descripción de la conservación del área de estudio*     xxxxxxxxxxxxxxx      Mastofauna     Avifauna     Avifauna     Avifauna     Ictiofauna     Herpetofauna     Macroinvertebrados terrestres     Entomofauna terrestre     Flora     Macroinvertebrado acuáticos     Ictioplancton     Zooplancton     Fitoplancton     Macroinvertebrados marinos                                                                                                    | Descripción de la conservación del área de estudio     Xxxxxxxxxxxxxxxxxxxxxxxxxxxxxxxxxx                                                                                                    |                                                      |                                                |                                                          |                           |                                     |                                                    |                                              |
| Descripción de la conservación del área de estudio*       xxxxxxxxxxxxxxxxxxxxxxxxxxxxxxxxxxxx                                                                                                    | Descripción de la conservación del área de estudio*       xxxxxxxxxxxxxxxxxxxxxxxxxxxxxxxxxxxx                                                                                                    | COMPONENTES                                          | EVALUADOS                                      |                                                          |                           |                                     |                                                    |                                              |
| Mastofauna       Avifauna       Ictiofauna       Herpetofauna         Macroinvertebrados terrestres       Entomofauna terrestre       Flora       Macroinvertebrado acuáticos         Ictioplancton       Zooplancton       Fitoplancton       Macroinvertebrados marinos         Otros       Karoinvertebrados marinos       Macroinvertebrados marinos                                                                                                    | <ul> <li>Mastofauna</li> <li>Avifauna</li> <li>Ictiofauna</li> <li>Herpetofauna</li> <li>Macroinvertebrados terrestres</li> <li>Entomofauna terrestre</li> <li>Flora</li> <li>Macroinvertebrado acuáticos</li> <li>Ictioplancton</li> <li>Zooplancton</li> <li>Fitoplancton</li> <li>Macroinvertebrados marinos</li> </ul>                                                                                                    |                                                      |                                                |                                                          |                           |                                     |                                                    |                                              |
| Macroinvertebrados terrestres       Entomofauna terrestre       Flora       Macroinvertebrado acuáticos         Ictioplancton       Zooplancton       Fitoplancton       Macroinvertebrados marinos         Otros       Otros       Macroinvertebrados marinos       Macroinvertebrados marinos                                                                                                    | Macroinvertebrados terrestres       Entomofauna terrestre       Flora       Macroinvertebrado acuáticos         Ictioplancton       Zooplancton       Fitoplancton       Macroinvertebrados marinos         Otros       Otros       Macroinvertebrados marinos       Macroinvertebrados marinos                                                                                                    | Descripo                                             | ción de la conservació                         | ón del área de estu                                      |                           |                                     |                                                    |                                              |
| Ictioplancton     Zooplancton     Fitoplancton     Macroinvertebrados marinos       Otros     Otros     Macroinvertebrados marinos     Macroinvertebrados marinos                                                                                                    | Ictioplancton     Zooplancton     Fitoplancton     Macroinvertebrados marinos       Otros                                                                                                    | Descripo                                             | ción de la conservació                         | ón del área de estud                                     | x000000000000             | Ictiofauna                          | Herpetofauna                                       | <i>li</i> ž                                  |
| Otros                                                                                                    | Otros                                                                                                    | Descript     Mastofauna     Macroinverte             | ción de la conservació                         | ón del área de estud                                     | una terrestre             | Lctiofauna<br>Flora                 | Herpetofauna<br>Macroinvertebra                    | //                                           |
|                                                                                                    |                                                                                                    | Mastofauna<br>Macroinverte<br>Ictioplancton          | ción de la conservació                         | ón del área de estud<br>Avifauna<br>Entomofa<br>Zooplanc | una terrestre<br>ton      | Ictiofauna<br>Flora<br>Fitoplancton | Herpetofauna<br>Macroinvertebra<br>Macroinvertebra | ado acuáticos<br>ados marinos                |
|                                                                                                    | L                                                                                                    | Mastofauna<br>Macroinverte<br>Ictioplancton<br>Otros | ción de la conservació                         | ón del área de estud<br>Avifauna<br>Entomofa<br>Zooplanc | una terrestre             | Ictiofauna<br>Flora<br>Fitoplancton | Herpetofauna<br>Macroinvertebra<br>Macroinvertebra | ado acuáticos<br>ados marinos                |

Figura 21: Monitoreo Biótico Punto 1: Información General.

Para agregar la información en el campo "Autorización de recolección de especímenes de la diversidad biológica para asuntos ambientales", se debe dar click en la opción "Adicionar" donde el sistema presenta la siguiente pantalla. (Ver figura: 22).

| Documentos Habilitantes                    |                    |
|--------------------------------------------|--------------------|
| Autorización de recolección de vida silves | tre Seleccionar    |
| Nombre del Archivo                         | Acciones           |
| Documento.pdf                              | ↓ <b></b>          |
| Guías de Movilización                      | + Seleccionar      |
| Nombre del Archivo                         | Acciones           |
| Certificados de Depósito                   | + Seleccionar      |
| Nombre del Archivo                         | Acciones           |
|                                            |                    |
| 0                                          | Cancelar 🖶 Guardar |
|                                            |                    |

Figura 22: Documentos habilitantes de Autorización de recolección de especímenes.

#### 3.1.5.2 Monitoreo Biótico Punto 2: Metodología utilizada para la evaluación

El operador debe completar cada uno de los campos que el sistema presenta en el Punto 2 correspondiente a la metodología utilizada para la evolución. (Ver figura: 23).

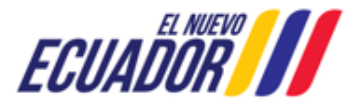

EMISIÓN DEL PRONUNCIAMIENTO DE INFORME AMBIENTAL DE CUMPLIMIENTO

SITEAA-MTP-802-MDA-202487-010-v1.0

| Monitoreo Biótico        |                                                     |                              |                                        |                              |                                                 |                                              |
|--------------------------|-----------------------------------------------------|------------------------------|----------------------------------------|------------------------------|-------------------------------------------------|----------------------------------------------|
| 1<br>Información general | 2<br>Metodología<br>utilizada para la<br>evaluación | 3<br>Esfuerzo de<br>muestreo | 4<br>Análisis de<br>resultados         | 5<br>Análisis<br>estadístico | 6<br>Análisis<br>multitemporal y<br>Comparativo | Conclusiones,<br>recomendaciones y<br>anexos |
| METODOLOGÍA UT           | ILIZADA PARA LA EVAI                                | LUACIÓN                      |                                        |                              |                                                 |                                              |
| ✓ Mastofauna             |                                                     |                              |                                        |                              |                                                 |                                              |
|                          | Descrip                                             | ción Cuantitativa *          | XXXXXXXXXXXXXXX                        |                              |                                                 |                                              |
|                          | Cita(s                                              | s) Bibliográfica(s) *        | xxxxxxxxxxxxxx                         |                              |                                                 |                                              |
|                          | Descri                                              | ipción Cualitativa *         | XXXXXXXXXXXXXXX                        |                              |                                                 |                                              |
|                          | Cita(s                                              | s) Bibliográfica(s) *        | XXXXXXXXXXXXXXXXXXXXXXXXXXXXXXXXXXXXXX |                              |                                                 |                                              |
|                          |                                                     |                              | L                                      |                              |                                                 |                                              |
|                          |                                                     |                              |                                        | ← Atras                      | 🖶 Guardar                                       | → Siguiente                                  |

Figura 23: Información de la metodología utilizada para la evaluación.

#### 3.1.5.3 Monitoreo Biótico Punto 3: Esfuerzo de muestreo

El operador debe completar cada uno de los campos que el sistema presenta en el Punto 3 correspondiente al esfuerzo de muestreo. (Ver figura: 24).

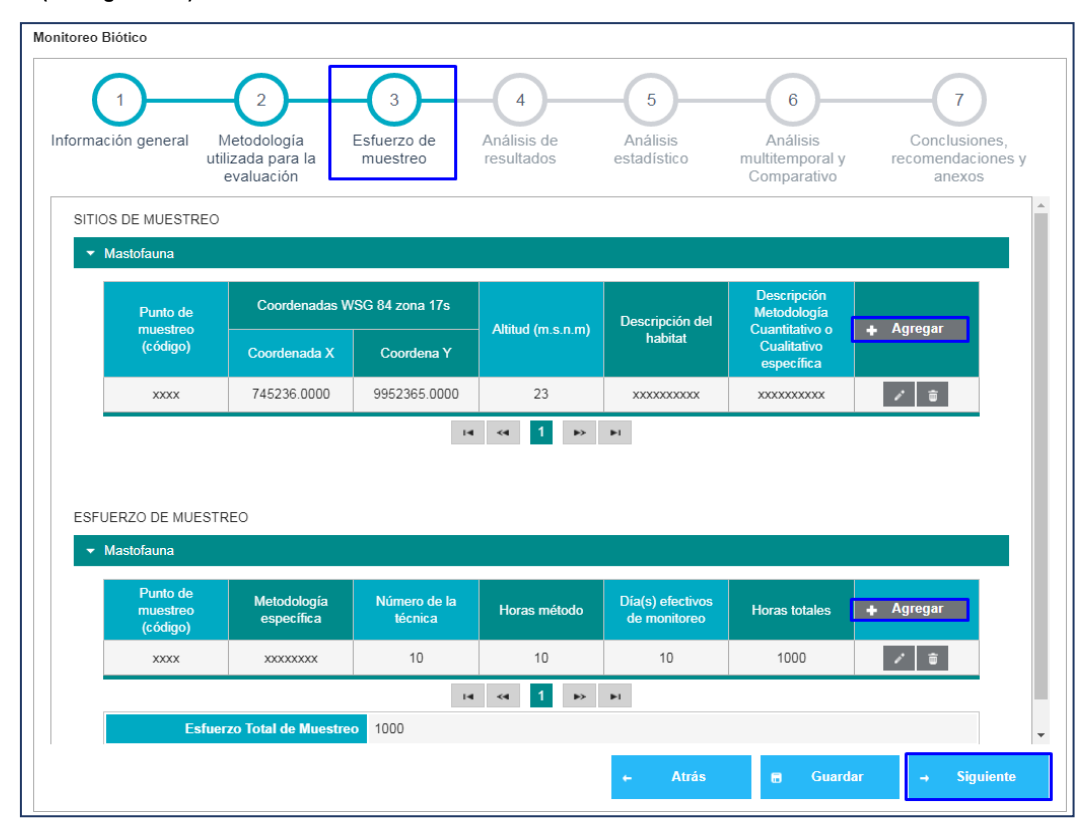

Figura 24: Ingreso de la información del esfuerzo de muestreo

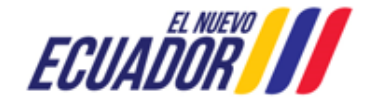

EMISIÓN DEL PRONUNCIAMIENTO DE INFORME AMBIENTAL DE CUMPLIMIENTO SITEAA-MTP-802-MDA-202487-010-v1.0

Detalle de los campos:

 Sitios de Muestreo.- Debe agregar la información dando click en la opción "Agregar", donde el sistema presenta la siguiente pantalla. (Ver figura: 25).

| Punto de muestreo (código):*               | XXXX        |              |         |
|--------------------------------------------|-------------|--------------|---------|
| Fecha:*                                    | 30/8/2024   |              |         |
| Coordenadas WGS 84 zona 17 sur:*           | Coordena X  | Coordenada Y | Agregar |
|                                            | 745236.0000 | 9952365.0000 | ŵ       |
| Altitud (m.s.n.m):*                        | 23          |              |         |
| Descripción de hábitat:*                   | XXXXXXXXXX  |              |         |
|                                            |             |              | /       |
| Descripción Metodológica                   | mmmm        |              |         |
| Cuantitativo o Cualitativa<br>específica:* |             |              |         |
|                                            |             |              | 1       |
|                                            |             | Constant     |         |
|                                            | Ø.          | Cancelar     | Aceptar |

• Esfuerzo de Muestreo.- Debe agregar la información dando click en la opción "Agregar", donde el sistema presenta la siguiente pantalla. (Ver figura: 26).

| Punto de muestreo (código):*   | XXXX 💌         |
|--------------------------------|----------------|
| Metodologias:*                 | No. de trampas |
|                                | ◯ Transectos   |
|                                | O Parcela      |
|                                | Otros          |
| Metodología especifica:*       | XXXXXXXXX      |
| Número de la técnica:*         | 10 🚔           |
| Horas método*                  | 10 🗲           |
| Día(s) efectivos de monitoreo* | 10 🗲           |
| Horas Totales*                 | 1000           |
|                                |                |

Figura 26: Ingreso del esfuerzo de muestreo

#### 3.1.5.4 Monitoreo Biótico Punto 4: Análisis de resultados

El operador debe completar cada uno de los campos que el sistema presenta en el Punto 4 correspondiente al análisis de resultados. (Ver figura: 27).

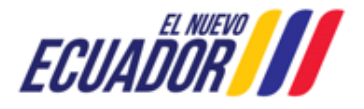

EMISIÓN DEL PRONUNCIAMIENTO DE INFORME AMBIENTAL DE CUMPLIMIENTO SITEAA-MTP-80

SITEAA-MTP-802-MDA-202487-010-v1.0

| onitoreo Biótico               |                                                     |                              |                                |                              |                                                 |                                              |
|--------------------------------|-----------------------------------------------------|------------------------------|--------------------------------|------------------------------|-------------------------------------------------|----------------------------------------------|
| 1<br>Información general       | 2<br>Metodología<br>utilizada para la<br>evaluación | 3<br>Esfuerzo de<br>muestreo | 4<br>Análisis de<br>resultados | 5<br>Análisis<br>estadístico | 6<br>Análisis<br>multitemporal y<br>Comparativo | Conclusiones,<br>recomendaciones y<br>anexos |
| ANÁLISIS DE RESU               | ILTADOS                                             |                              |                                |                              |                                                 |                                              |
| <ul> <li>Mastofauna</li> </ul> |                                                     |                              |                                |                              |                                                 |                                              |
| → Punto de n                   | nuestreo                                            | Orden                        | Familia                        | Nombre Cie                   | ntífico                                         | • Agregar                                    |
|                                | 1                                                   | Carnivora                    | Canidae                        | Atelocynus r                 | nicrotis                                        | × 10                                         |
|                                |                                                     |                              | 14 <4 <b>1</b> P> 1            | ►I                           |                                                 |                                              |
| Núm                            | ero de Registro de es                               | species 1                    |                                |                              |                                                 |                                              |
|                                |                                                     |                              |                                |                              |                                                 |                                              |
|                                |                                                     |                              |                                |                              |                                                 |                                              |
|                                |                                                     |                              |                                | ← Atrás                      | 🖶 Guarda                                        | ar → Siguiente                               |
|                                |                                                     |                              |                                |                              |                                                 |                                              |

Figura 27: Ingreso de los análisis de resultados

#### Detalle de los campos:

Análisis de Resultados.- Debe agregar la información dando click en la opción "Agregar", donde el sistema presentará la siguiente pantalla. (Ver figura: 28).

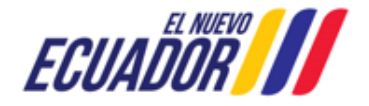

#### EMISIÓN DEL PRONUNCIAMIENTO DE INFORME AMBIENTAL DE CUMPLIMIENTO SITEA

SITEAA-MTP-802-MDA-202487-010-v1.0

| Orden:*                                                                                  | Carnivora 👻                                                                                                    |
|------------------------------------------------------------------------------------------|----------------------------------------------------------------------------------------------------|
| Familia:*                                                                                | Mephitidae -                                                                                                    |
| Género:*                                                                                 | Conepatus 🔹                                                                                                    |
| Especie:*                                                                                | Conenatus chinga                                                                                                    |
| Nombre Común:*                                                                           | Nambra Camún                                                                                                    |
| ¿Es especie endémica?:*                                                                  |                                                                                                    |
| ¿Es especie sensible?:*                                                                  | Si O No                                                                                                    |
| Adjuntar metodología:                                                                    | ♣ Seleccionar Admite .pdf .zip .rar de 20MB                                                                                                    |
| BioIndicador:*                                                                           | Biolodicador                                                                                                    |
| Adjuntar registro fotográfico:                                                           |                                                                                                    |
|                                                                                          |                                                                                                    |
| stado de Conservación<br>Categorías Listas Rojas:*                                       |                                                                                                    |
| Categoría de la Unión Internacional                                                      |                                                                                                    |
| para la Conservación de la<br>Naturaleza:*                                               |                                                                                                    |
| Convenio Internacional sobre<br>Comercio Internacional y Especies<br>amenazadas:*        |                                                                                                    |
| Uso del Recurso:*                                                                        | M-Medicina C-Comercio CR-Creencias                                                                                                    |
|                                                                                          | AL-Alimentación RC-Recreación Otros                                                                                                    |
|                                                                                          |                                                                                                    |
| Preferencias del Hábitat:*                                                               | BP-Bosque primario BS-Bosque secundario                                                                                                    |
| Preferencias del Hábitat:*                                                               | BP-Bosque primario     BS-Bosque secundario       BI-Bosque intervenido     RE-Bosque de galería                                                                                                    |
| Preferencias del Hábitat:*                                                               | BP-Bosque primario       BS-Bosque secundario         BI-Bosque intervenido       RE-Bosque de galería         BB-Borde de bosque       BP-Bosque plantado                                                                                                    |
| Preferencias del Hábitat:*                                                               | <ul> <li>BP-Bosque primario</li> <li>BI-Bosque intervenido</li> <li>BB-Borde de bosque</li> <li>BP-Bosque plantado</li> <li>PA-Páramo</li> <li>CU-Plantaciones, pastizales y jardines</li> </ul>                                                                                                    |
| Preferencias del Hábitat:*                                                               | BP-Bosque primario       BS-Bosque secundario         BI-Bosque intervenido       RE-Bosque de galería         BB-Borde de bosque       BP-Bosque plantado         PA-Páramo       CU-Plantaciones, pastizales y jardines         AA-Áreas abiertas       Otros                                                                                                    |
| Preferencias del Hábitat:*<br>Estrato:*                                                  | <ul> <li>BP-Bosque primario</li> <li>BS-Bosque secundario</li> <li>BI-Bosque intervenido</li> <li>RE-Bosque de galería</li> <li>BB-Borde de bosque</li> <li>BP-Bosque plantado</li> <li>PA-Páramo</li> <li>CU-Plantaciones, pastizales y jardines</li> <li>AA-Áreas abiertas</li> <li>Otros</li> <li>Sotobosque</li> <li>Estrato bajo o terrestre</li> </ul>                                                                                                    |
| Preferencias del Hábitat:*<br>Estrato:*                                                  | <ul> <li>BP-Bosque primario</li> <li>BS-Bosque secundario</li> <li>BI-Bosque intervenido</li> <li>RE-Bosque de galería</li> <li>BB-Borde de bosque</li> <li>BP-Bosque plantado</li> <li>PA-Páramo</li> <li>CU-Plantaciones, pastizales y jardines</li> <li>AA-Áreas abiertas</li> <li>Otros</li> <li>Sotobosque</li> <li>Estrato bajo o terrestre</li> <li>Estrato alto o dosel</li> <li>Estrato medio o subdosel</li> </ul>                                                                                                    |
| Preferencias del Hábitat:*<br>Estrato:*                                                  | <ul> <li>BP-Bosque primario</li> <li>BS-Bosque secundario</li> <li>BI-Bosque intervenido</li> <li>RE-Bosque de galería</li> <li>BB-Borde de bosque</li> <li>BP-Bosque plantado</li> <li>PA-Páramo</li> <li>CU-Plantaciones, pastizales y jardines</li> <li>AA-Áreas abiertas</li> <li>Otros</li> <li>Sotobosque</li> <li>Estrato bajo o terrestre</li> <li>Estrato alto o dosel</li> <li>Estrato medio o subdosel</li> <li>Otros</li> </ul>                                                                                                    |
| Preferencias del Hábitat:*<br>Estrato:*                                                  | <ul> <li>BP-Bosque primario</li> <li>BS-Bosque secundario</li> <li>BI-Bosque intervenido</li> <li>RE-Bosque de galería</li> <li>BB-Borde de bosque</li> <li>BP-Bosque plantado</li> <li>PA-Páramo</li> <li>CU-Plantaciones, pastizales y jardines</li> <li>AA-Áreas abiertas</li> <li>Otros</li> <li>Sotobosque</li> <li>Estrato bajo o terrestre</li> <li>Estrato alto o dosel</li> <li>Estrato medio o subdosel</li> <li>Otros</li> </ul>                                                                                                    |
| Preferencias del Hábitat:*<br>Estrato:*<br>Preferencias alimenticias(Nicho<br>trófico):* | ✓       BP-Bosque primario       BS-Bosque secundario         BI-Bosque intervenido       RE-Bosque de galería         BB-Borde de bosque       BP-Bosque plantado         PA-Páramo       CU-Plantaciones, pastizales y jardines         AA-Áreas abiertas       Otros         ✓       Sotobosque       Estrato bajo o terrestre         Estrato alto o dosel       Estrato medio o subdosel         Otros       Carroñeros         Piscívoros       Rapaces       Carroñeros                                                                                                    |
| Preferencias del Hábitat:*<br>Estrato:*<br>Preferencias alimenticias(Nicho<br>trófico):* | ✓       BP-Bosque primario       BS-Bosque secundario         BI-Bosque intervenido       RE-Bosque de galería         BB-Borde de bosque       BP-Bosque plantado         PA-Páramo       CU-Plantaciones, pastizales y jardines         AA-Áreas abiertas       Otros         ✓       Sotobosque       Estrato bajo o terrestre         Estrato alto o dosel       Estrato medio o subdosel         Otros       ✓         ✓       Camívoros       Rapaces         Piscívoros       Exudados       Frugívoros         Granívoros       Hematófagos       Insectívoros                                                                                                    |
| Preferencias del Hábitat:*<br>Estrato:*<br>Preferencias alimenticias(Nicho<br>trófico):* | ✓ BP-Bosque primario       BS-Bosque secundario         BI-Bosque intervenido       RE-Bosque de galería         BB-Borde de bosque       BP-Bosque plantado         PA-Páramo       CU-Plantaciones, pastizales y jardines         AA-Áreas abiertas       Otros         ✓ Sotobosque       Estrato bajo o terrestre         Estrato alto o dosel       Estrato medio o subdosel         Otros          ✓ Carnívoros       Rapaces         Carroñeros       Frugívoros         Granívoros       Hematófagos         Nectarívoros       Omnívoros                                                                                                    |
| Preferencias del Hábitat:*<br>Estrato:*<br>Preferencias alimenticias(Nicho<br>trófico):* | ✓       BP-Bosque primario       BS-Bosque secundario         BI-Bosque intervenido       RE-Bosque de galería         BB-Borde de bosque       BP-Bosque plantado         PA-Páramo       CU-Plantaciones, pastizales y jardines         AA-Áreas abiertas       Otros         ✓       Sotobosque       Estrato bajo o terrestre         Estrato alto o dosel       Estrato medio o subdosel         Otros          ✓       Carnívoros       Rapaces         Piscívoros       Exudados       Frugívoros         Granívoros       Hematófagos       Insectívoros         Nectarívoros       Omnívoros       Dietas complejas (combinaciones)                                                                          |
| Preferencias del Hábitat:*<br>Estrato:*<br>Preferencias alimenticias(Nicho<br>trófico):* | <ul> <li>BP-Bosque primario</li> <li>BS-Bosque secundario</li> <li>BI-Bosque intervenido</li> <li>RE-Bosque de galería</li> <li>BB-Borde de bosque</li> <li>BP-Bosque plantado</li> <li>PA-Páramo</li> <li>CU-Plantaciones, pastizales y jardines</li> <li>AA-Áreas abiertas</li> <li>Otros</li> <li>Sotobosque</li> <li>Estrato bajo o terrestre</li> <li>Estrato alto o dosel</li> <li>Estrato medio o subdosel</li> <li>Otros</li> <li>Carnívoros</li> <li>Rapaces</li> <li>Carroñeros</li> <li>Piscívoros</li> <li>Hematófagos</li> <li>Insectívoros</li> <li>Nectarívoros</li> <li>Herbívoros</li> <li>Detritívoros</li> <li>Alguívoros</li> <li>Herbívoros</li> <li>Dietas complejas (combinaciones)</li> </ul> |

Figura 28: Registros de las especies

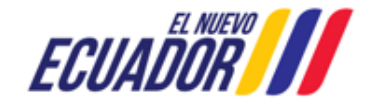

#### EMISIÓN DEL PRONUNCIAMIENTO DE INFORME AMBIENTAL DE CUMPLIMIENTO SITEAA-MTP-802-MDA-202487-010-v1.0

#### 3.1.5.5 Monitoreo Biótico Punto 5: Análisis estadístico

El operador debe completar cada uno de los campos que el sistema presenta en el Punto 5 correspondiente al análisis estadístico. (Ver figura: 29).

|                                                                                        | 2                                              |                         |                           | 5                                | 6                                          | 7                                            |
|----------------------------------------------------------------------------------------|------------------------------------------------|-------------------------|---------------------------|----------------------------------|--------------------------------------------|----------------------------------------------|
| nformación general                                                                     | Metodología<br>utilizada para la<br>evaluación | Esfuerzo de<br>muestreo | Análisis de<br>resultados | Análisis<br>estadístico          | Análisis<br>multitemporal y<br>Comparativo | Conclusiones,<br>recomendaciones y<br>anexos |
| ANÁLISIS ESTADÍST                                                                      | 100                                            |                         |                           |                                  |                                            |                                              |
| ANÁLISIS ESTADÍS<br>Mastofauna                                                         | TICO                                           |                         |                           |                                  |                                            |                                              |
| ANÁLISIS ESTADÍST<br>Mastofauna Código                                                 | TICO<br>punto de muestreo                      |                         | Riqueza                   | Abu                              | ndancia total                              | Acción                                       |
| ANÁLISIS ESTADÍST <ul> <li>Mastofauna</li> </ul> Código Punto de mue                   | TICO<br>punto de muestreo<br>streo             | Cuantitativo 3          | Riqueza                   | Abu<br>Cuantitativo 3            | ndancia total                              | Acción                                       |
| ANÁLISIS ESTADÍST<br>✓ Mastofauna<br>Código<br>Punto de mue                            | rICO<br>punto de muestreo<br>streo             | Cuantitativo 3          | Riqueza                   | Abu<br>Cuantitativo 3            | ndancia total                              | Acción                                       |
| ANÁLISIS ESTADÍST <ul> <li>Mastofauna</li> <li>Código</li> <li>Punto de mue</li> </ul> | rICO<br>punto de muestreo<br>streo             | Cuantitativo 3          | Riqueza                   | Abu<br>Cuantitativo 3<br>+ Atras | ndancia total                              | Acción<br>☑                                  |

Figura 29: Análisis estadístico

#### Detalle de los campos:

 Análisis Estadísticos.- Debe agregar la información dando click en la opción "Acción", donde el sistema presentará la siguiente pantalla. (Ver figura: 30).

| Punto de Muestreo:                  | Durate de annuesteure    |               |                           |
|-------------------------------------|--------------------------|---------------|---------------------------|
|                                     | Punto de muestreo        |               |                           |
| Tipo de análisis:                   | Cuantitativo Cualitativo |               |                           |
|                                     |                          |               |                           |
| Análisis Estadístico Cuantitativo   |                          |               |                           |
| Riqueza: *                          | 3                        |               |                           |
| Abundancia Total: *                 | 3                        |               |                           |
| Índice SHANON-WINER: *              | 8 00000                  | + Seleccionar | Admite .pdf .xlsx de 20MB |
|                                     | 0.0000                   | Documento.pdf |                           |
| Índice de SIMPSON: *                | 10 00000                 | + Seleccionar | Admite .pdf .xlsx de 20MB |
|                                     | 10.0000                  | Documento.pdf |                           |
| Curva de acumulación de especies: * |                          | + Seleccionar | Admite .pdf .xlsx de 20MB |
|                                     |                          | Documento.pdf |                           |
| Índice de CHAO1: *                  | 10                       | + Seleccionar | Admite .pdf .xlsx de 20MB |
|                                     |                          | Documento.pdf |                           |
| Análisis CLUSTER: *                 |                          | + Seleccionar | Admite .pdf .xlsx de 20MB |
|                                     |                          | Documento.pdf |                           |
| Otros: *                            |                          | + Seleccionar | Admite .pdf .xlsx de 20MB |
|                                     |                          | Documento.pdf |                           |
|                                     |                          |               |                           |
|                                     |                          |               |                           |

Figura 30: Ingreso del análisis estadístico

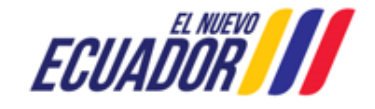

#### EMISIÓN DEL PRONUNCIAMIENTO DE INFORME AMBIENTAL DE CUMPLIMIENTO SITEAA-MTP-802-MDA-202487-010-v1.0

#### 3.1.5.6 Monitoreo Biótico Punto 6: Análisis multitemporal y comparativo

El operador debe completar cada uno de los campos que el sistema presenta en el Punto 6 correspondiente al análisis multitemporal y comparativo. (Ver figura: 31).

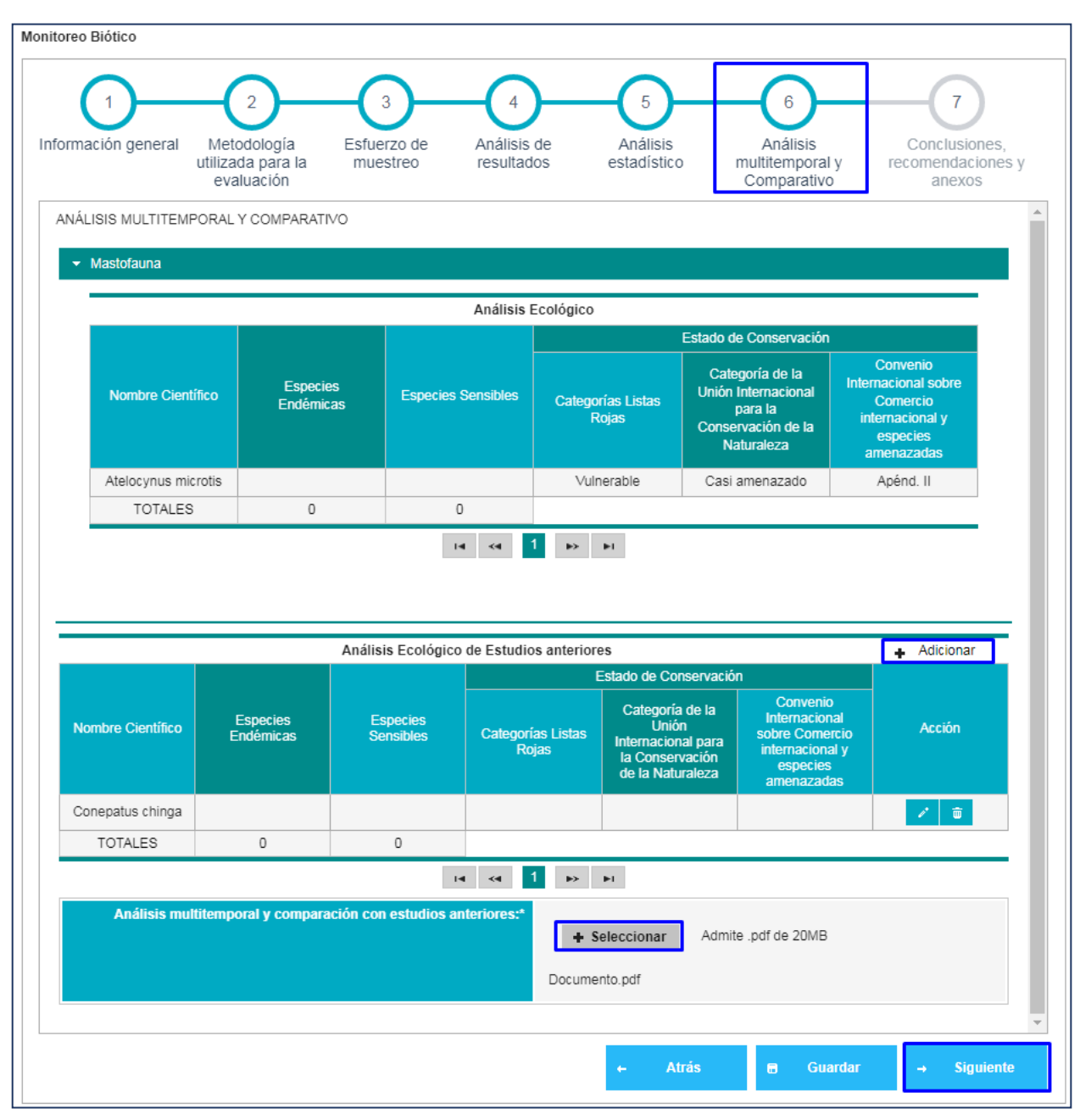

Figura 31: Ingreso del análisis multitemporal y comparativo

Detalle de los campos:

- Análisis Ecológico.- El sistema presentará la información que fue ingresada en el punto 4 "Análisis de resultados".
- Análisis Ecológico de Estudios anteriores.- Para el ingreso de la información se debe dar click en la opción "Adicionar", donde el sistema presentará la siguiente pantalla. (Ver figura: 32)

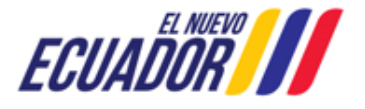

| EMISIÓN DEL PRONUNCIAMIENTO DE INFORME AMBIENTAL DE CUMPLIMIENTO SITEA |
|------------------------------------------------------------------------|
|------------------------------------------------------------------------|

SITEAA-MTP-802-MDA-202487-010-v1.0

| species                                                                                                    |                                        |
|----------------------------------------------------------------------------------------------------|----------------------------------------|
| Orden:*                                                                                                    | Carnivora 🔹                            |
| Familia:*                                                                                                    | Mephitidae 🔹                           |
| Género:*                                                                                                    | Conepatus 🔹                            |
| Especie:*                                                                                                    | Conepatus chinga 🔹                     |
| Nombre Común:*                                                                                                    | XXXXXXXXXXXX                           |
| ¿Es especie endémica?:*                                                                                                    | ○ Si ● No                              |
| ¿Es especie sensible?:*                                                                                                    | ○ Si ● No                              |
| Adjuntar metodologia:                                                                                                    | + Seleccionar Admite .pdf de 20MB      |
| BioIndicador:*                                                                                                    | X0XXXXXXXXXXXXXXXXXXXXXXXXXXXXXXXXXXXX |
| Estado de Conservación                                                                                                    |                                        |
| Categonas Listas Rojas:"                                                                                                    |                                        |
| Categoría de la Unión Internacional<br>para la Conservación de la<br>Naturaleza:*                                               |                                        |
| Convenio Internacional sobre<br>Comercio Internacional y Especies<br>amenazadas:*                                               |                                        |
| para la Conservacion de la<br>Naturaleza:*<br>Convenio Internacional sobre<br>Comercio Internacional y Especies<br>amenazadas:* |                                        |

Figura 32: Registro de especies del Análisis Ecológico de Estudios anteriores

• Análisis multitemporal y comparación con estudios anteriores.- El operador debe adjuntar el documento correspondiente al análisis multitemporal y comparación con estudios anteriores.

#### 3.1.5.7 Monitoreo Biótico Punto 7: Conclusiones, recomendaciones y anexos

El operador debe completar cada uno de los campos que el sistema presenta en el Punto 7 correspondiente al análisis multitemporal y comparativo. (Ver figura: 33).

Dirección: Calle Madrid 1159 y Andalucía

Código postal: 170525 / Quito-Ecuador Teléfono: +593-2 398 7600 www.ambiente.gob.ec

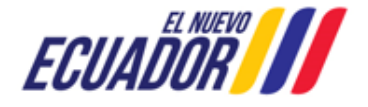

EMISIÓN DEL PRONUNCIAMIENTO DE INFORME AMBIENTAL DE CUMPLIMIENTO SITEAA-MTP-802-MDA-202487-010-v1.0

| Discusión*  xxxxxxxxxxxxxxxxxxxxxxxxxxxxxxxxxxx                                                                                                    | Discussion*  XXXXXXXXXXXXXXXXXXXXXXXXXXXXXXXXXXX                                                                                                    | Discusión*  Xxxxxxxxx  Discusión*  Xxxxxxxx  Conclusiones*  Xxxxxxx  Conclusiones*  Xxxxxxx  Recomendaciones*  Xxxxxxx  Recomendaciones*  Xxxxxxx  Xxxxxxx  Xxxxxxx  Xxxxxx  Xxxxxx  Xxxxx  Xxxxx  Xxxxx  Xxxxx  Xxxxx  Xxxx  Xxxx  Xxxx  Xxxx  Xxxx  Xxxx  Xxx  Xxxx  Xxx  Xxx |
|----------------------------------------------------------------------------------------------------|----------------------------------------------------------------------------------------------------|----------------------------------------------------------------------------------------------------|
| Decision         XXXXXXXXXXXXXXXXXXXXXXXXXXXXXXXXXXXX                                                                                                    | XXXXXXXXXXXXXXXXXXXXXXXXXXXXXXXXXXXX                                                                                                    | XXXXXXXXXXXXXXXXXXXXXXXXXXXXXXXXXXXX                                                                                                    |
| Conclusiones*  Conclusiones*  Conclusiones*  Recomendaciones*  Concourse Conclusion  Recommendaciones*  Concourse Concourse  Conclusion  Anexos por componente  Registro fotogràfico de especies y metodologis (Cuantitavia) Cualitativa)  Mapa del àrea de monitoreo:  Mapa del àrea de monitoreo:  Mapa del àrea de monitoreo:   Conclusion  Admite .pg .pn de 20MB FOTO.jpg  Mapas de formaciones  FOTO.jpg  Mapas de formaciones  Puntos de Monitoreo por cada Componente   Conclusion  Admite .pdf .zip .rar de 20MB Documento.pdf  Cualitativa                                                                                                    | Conclusiones"         xxxxxxxxxxxxxxxxxxxxxxxxxxxxxxxxxxxx                                                                                                    | Conclusiones*         xxxxxxxxxxxxxxxxxxxxxxxxxxxxxxxxxxxx                                                                                                    |
| Conclusiones*         xxxxxxxxxxxxxxxxxxxxxxxxxxxxxxxxxxxx                                                                                                    | Conclusiones*         xxxxxxxxxxxxxxxxxxxxxxxxxxxxxxxxxxxx                                                                                                    | Conclusiones*   xxxxxxxxxxxxxxxxxxxxxxxxxxxxxxxxxxxx                                                                                                    |
| xxxxxxxxxxxxxxxxxxxxxxxxxxxxxxxxxxxx                                                                                                    | xxxxxxxxxxxxxxxxxxxxxxxxxxxxxxxxxxxx                                                                                                    | xxxxxxxxxxxxxxxxxxxxxxxxxxxxxxxxxxxx                                                                                                    |
| Recomendaciones*         xxxxxxxxxxxxxxx         Anexos por componente         Registro fotográfico de especies y metodologia (Cuantitavia / Cualitativa)         xxxxxxxxxxxxxxxxx         Mapa del área de monitoreo:*         Hapas de formaciones vegetales del Proyecto, obra o actividad con los por cada Componente:*         Mapa de Áreas                                                                                                    | Recomendaciones*         xxxxxxxxxxxxxxxxxxxxxxxxxxxxxxxxxxxx                                                                                                    | Recomendaciones*         xxxxxxxxxxxxxxxxxxxxxxxxxxxxxxxxxxxx                                                                                                    |
| Recomendationes         xxxxxxxxxxxxxxxxxxxxxxxxxxxxxxxxxxxx                                                                                                    | Recommodaciones         xxxxxxxxxxxxxxxxxxxxxxxxxxxxxxxxxxxx                                                                                                    | Recommendaciones         xxxxxxxxxxxxxxxxxxxxxxxxxxxxxxxxxxxx                                                                                                    |
| Anexos por componente<br>Registro fotográfico de<br>especies y metodología<br>(Cuantitavia/<br>Cualitativa)<br>Mapa del área de<br>monitoreo:*<br>Vesteccionar<br>Vesteccionar<br>Mapas de formaciones<br>vegetales del Proyecto,<br>obra o actividad con los<br>Puntos de Monitore<br>por cada Componente:*<br>Mapa de Áreas                                                                                                    | Arexos por componente         Registro fotográfico de especies y metodologia (Cuantitavia / Cualitativa)       Nombre científico       Nombre común       Fecha del registro       Archivo       Image del aregaria         Mapa del área de monitoreo:       Image del área de monitoreo:       Image del área de monitoreo:       Image del área de monitoreo:       Image del área de monitoreo:       Image del área de monitoreo:       Image de dírea de monitoreo:       Image de dírea de monitoreo:       Ima                                                                                                    | Anexos por componente         Registro fotográfico de especies y metodologia (Cuantitavia / Cualitativa)       Nombre científico       Nombre común       Fecha del registro       Archivo                                                                                                    |
| Mapas de formaciones vegetales del Proyecto, obra o actividad con los Puntos de Monitore;       Admite .pdf .zip .rar de 20MB         Mapa de Áreas                                                                                                    | Mapa de formaciones vegetales del Proyecto, obra o actividad con los Puntos de Monitores       Admite .pdf .zip .rar de 20MB         Mapa de Áreas Protegidas y Patrimonio Forestal del Estado con los Portegidas y Patrimonio Forestal del Estado con los Portegidas y | Mapa de formaciones vegetales del Proyecto, obra o actividad con los Protegidas y Patrimonio                                                                                                    |
| Registro fotográfico de especies y metodología (Cuantitavia / Cualitativa)       Nombre científico       Nombre común       Fecha del registro       Archivo       Agregar         Mapa del área de monitoreo:*       xxxxxxxxxxxxxxxxxxxxxxxxxxxxxxxxxxxx                                                                                                    | Registro fotográfico de especies y metodología (Cuantitavia Cualitativa)       Nombre científico       Nombre común       Fecha del registro       Archivo                                                                                                    | Registro fotográfico de especies y metodología (Cuantitavia / Cualitativa)       Nombre científico       Nombre común       Fecha del registro       Archivo       ▲ Agregar         Mapa del área de monitoreo:*       xxxxxxxxxxxxx       30 ago. 2024       Documento.pdf       * *       *         Mapa del área de monitoreo:*       * Seleccionar       Admite .jpg .png de 20MB       *       *       *         FOTO.jpg       Mapa de formaciones vegetales del Proyecto, obra o actividad con los Puntos de Monitoreo por cada Componente:*       Admite .pdf .zip .rar de 20MB        Documento.pdf          Mapa de Áreas Protegidas y Patrimonio Egrestal del Ératido con       Admite .pdf .zip .rar de 20MB        Admite .pdf .zip .rar de 20MB                                                                                                    |
| (Cuantitavia /<br>Cualitativa)       xxxxxxxxxxx       30 ago. 2024       Documento.pdf       Image: Comparison of the comparison of the compariso | (Cuantitavia /<br>Cualitativa)       xxxxxxxxxxxxxxxxxxxxxxxxxxxxxxxxxxxx                                                                                                    | (Cuantitavia /<br>Cualitativa)       xxxxxxxxxxxxxxxxxxxxxxxxxxxxxxxxxxxx                                                                                                    |
| Mapa del área de monitoreo:* <ul> <li>Seleccionar</li> <li>Admite .jpg .png de 20MB</li> <li>FOTO.jpg</li> </ul> Mapas de formaciones vegetales del Proyecto, obra o actividad con los Puntos de Monitoreo por cada Componente:*              Admite .pdf .zip .rar de 20MB          Mapa de Áreas              Admite .pdf .zip .rar de 20MB                                                                                                    | Mapa del área de monitoreo: <ul> <li>Seleccionar</li> <li>Admite .jpg .png de 20MB</li> <li>FOTO.jpg</li> </ul> Mapas de formaciones vegetales del Proyecto, obra o actividad con los Puntos de Monitoreo por cada Componente: <ul> <li>Admite .pdf .zip .rar de 20MB</li> <li>Documento.pdf</li> <li>Seleccionar</li> <li>Admite .pdf .zip .rar de 20MB</li> </ul> Mapa de Áreas Protegidas y Patrimonio Forestal del Estado con los inducionarios de Monitoreo Por cata Componente: <ul> <li>Admite .pdf .zip .rar de 20MB</li> <li>Admite .pdf .zip .rar de 20MB</li> </ul>                                                                                                    | Mapa del área de monitoreo:* <ul> <li>Seleccionar</li> <li>Admite .jpg .png de 20MB</li> <li>FOTO .jpg</li> </ul> Mapas de formaciones vegetales del Proyecto, obra o actividad con los Puntos de Monitoreo por cada Componente:* <ul> <li>Seleccionar</li> <li>Admite .pdf .zip .rar de 20MB</li> <li>Documento .pdf</li> <li>Seleccionar</li> <li>Admite .pdf .zip .rar de 20MB</li> </ul>                                                                                                    |
| monitoreo:*       + Seleccionar       Admite .jpg .png de 20MB         FOTO.jpg       FOTO.jpg         Mapas de formaciones vegetales del Proyecto, obra o actividad con los Puntos de Monitoreo por cada Componente:*       Admite .pdf .zip .rar de 20MB         Documento.pdf       Documento.pdf                                                                                                    | monitoreo:*       + Seleccionar       Admite .jpg .png de 20MB         FOTO.jpg       FOTO.jpg         Mapas de formaciones vegetales del Proyecto, obra o actividad con los Puntos de Monitoreo por cada Componente:*       Admite .pdf .zip .rar de 20MB         Mapa de Áreas Protegidas y Patrimonio Forestal del Estado con los incurso de Monitoreo puntos de Monitoreo por cada Componente:*       Admite .pdf .zip .rar de 20MB                                                                                                    | monitoreo:*       + Seleccionar       Admite .jpg .png de 20MB         FOTO.jpg       FOTO.jpg         Mapas de formaciones vegetales del Proyecto, obra o actividad con los Puntos de Monitoreo por cada Componente:*       + Seleccionar       Admite .pdf .zip .rar de 20MB         Mapa de Áreas Protegidas y Patrimonio Eurestal del Estado con       + Seleccionar       Admite .pdf .zip .rar de 20MB                                                                                                    |
| Mapas de formaciones<br>vegetales del Proyecto,<br>obra o actividad con los<br>Puntos de Monitoreo<br>por cada Componente:* <ul> <li>Seleccionar</li> <li>Admite .pdf .zip .rar de 20MB</li> <li>Documento.pdf</li> </ul> Mapa de Áreas <ul> <li>Mapa de Áreas</li> </ul>                                                                                                    | Mapas de formaciones<br>vegetales del Proyecto,<br>obra o actividad con los<br>Puntos de Monitoreo<br>por cada Componente: <ul> <li>Seleccionar</li> <li>Admite .pdf .zip .rar de 20MB</li> <li>Documento.pdf</li> </ul> Mapa de Áreas<br>Protegidas y Patrimonio<br>Forestal del Estado con<br>los Burtos do Maniterano <ul> <li>Seleccionar</li> <li>Admite .pdf .zip .rar de 20MB</li> <li>Admite .pdf .zip .rar de 20MB</li> <li>Admite .pdf .zip .rar de 20MB</li> <li>Mapa de Áreas</li> <li>Seleccionar</li> <li>Admite .pdf .zip .rar de 20MB</li> <li> </li></ul>                                                                                                    | Mapas de formaciones<br>vegetales del Proyecto,<br>obra o actividad con los<br>Puntos de Monitoreo<br>por cada Componente:** <ul> <li>Seleccionar</li> <li>Admite .pdf .zip .rar de 20MB</li> <li>Documento.pdf</li> <li>Mapa de Áreas<br/>Protegidas y Patrimoio<br/>Forestal del Estado con</li> <li>Seleccionar</li> <li>Admite .pdf .zip .rar de 20MB</li> <li>Admite .pdf .zip .rar de 20MB</li> <li>Admite .pdf .zip .rar de 20MB</li> <li>Admite .pdf .zip .rar de 20MB</li> <li>Admite .pdf .zip .rar de 20MB</li> <li>Admite .pdf .zip .rar de 20MB</li> <li>Image: Admite .pdf .zip .rar de 20MB</li> <li>Image: Admite .pdf .zip .rar de 2</li></ul>                                                                                                    |
| Mapas de formaciones<br>vegetales del Proyecto,<br>obra o actividad con los<br>Puntos de Monitoreo<br>por cada Componente:* <ul> <li>Seleccionar</li> <li>Admite .pdf .zip .rar de 20MB</li> <li>Documento.pdf</li> </ul> Mapa de Áreas       Mapa de Áreas                                                                                                    | Mapas de formaciones<br>vegetales del Proyecto,<br>obra o actividad con los<br>Puntos de Monitoreo<br>por cada Componente:* <ul> <li>Seleccionar</li> <li>Admite .pdf .zip .rar de 20MB</li> <li>Documento.pdf</li> </ul> Mapa de Áreas<br>Protegidas y Patrimonio<br>Forestal del Estado con<br>los Runtes de Menitoreo <ul> <li>Seleccionar</li> <li>Admite .pdf .zip .rar de 20MB</li> <li>Admite .pdf .zip .rar de 20MB</li> </ul>                                                                                                    | Mapas de formaciones<br>vegetales del Proyecto,<br>obra o actividad con los<br>Puntos de Monitoreo<br>por cada Componente:* <ul> <li>Seleccionar</li> <li>Admite .pdf .zip .rar de 20MB</li> <li>Documento.pdf</li> </ul> Mapa de Áreas<br>Protegidas y Patrimonio<br>Forestal del Estado con <ul> <li>Seleccionar</li> <li>Admite .pdf .zip .rar de 20MB</li> </ul>                                                                                                    |
| obra o actividad con los<br>Puntos de Monitoreo<br>por cada Componente:*<br>Mapa de Áreas                                                                                                    | obra o actividad con los<br>Puntos de Monitoreo<br>por cada Componente:*     Documento.pdf       Mapa de Áreas<br>Protegidas y Patrimonio<br>Forestal del Estado con<br>los Runtos de Monitoreo     Admite .pdf .zip .rar de 20MB                                                                                                    | obra o actividad con los<br>Puntos de Monitoreo<br>por cada Componente:*     Documento.pdf       Mapa de Áreas<br>Protegidas y Patrimonio<br>Forestal del Estado con     + Seleccionar                                                                                                    |
| por cada Componente:* Documento.por                                                                                                    | por cada Componente:*     Documento.pdr       Mapa de Áreas     Protegidas y Patrimonio       Forestal del Estado con     Admite .pdf.zip .rar de 20MB                                                                                                    | por cada Componente:*       Documento.pdr         Mapa de Áreas       Protegidas y Patrimonio         Forestal del Estado con       Admite .pdf.zip .rar de 20MB                                                                                                    |
| Mapa de Areas                                                                                                    | Protegidas y Patrimonio<br>Forestal del Estado con<br>los Buntos da Manitera                                                                                                    | Protegidas y Patrimonio<br>Forestal del Estado con                                                                                                    |
| Protegidas y Patrimonio<br>Excepted del Estado con<br>Admite .pdf .zip .rar de 20MB                                                                                                    |                                                                                                    | EULENDU UEL NOUU AUL                                                                                                    |
| los Puntos de Monitoreo<br>por cada Componentes: Documento.pdf                                                                                                    | por cada Componente. <sup>•</sup> Documento.pdf                                                                                                    | los Puntos de Monitoreo<br>por cada Componente.* Documento.pdf                                                                                                    |
| por cada componente.                                                                                                    | por cada componente.                                                                                                    | por cada componente.                                                                                                    |

Figura 33: Ingreso de la conclusiones, recomendaciones y anexos

Detalle de los campos:

- Discusión, conclusiones, recomendaciones.- De ingresar la información en cada uno de los campos correspondiente a discusión, conclusiones y recomendaciones.
- Registro fotográfico de especies y metodología (Cuantitativa / Cualitativa).- Para ingresar el registro fotográfico de las especies y metodología sea está por cuantitativa o cualitativa, se debe dar click en la opción "Agregar", donde

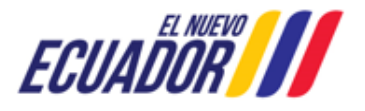

#### EMISIÓN DEL PRONUNCIAMIENTO DE INFORME AMBIENTAL DE CUMPLIMIENTO SITEAA-MTP-802-MDA-202487-010-v1.0

| gistro fotográfico                   |                                             |
|--------------------------------------|---------------------------------------------|
| Nombre Científico:*                  | X000000000X                                 |
| Nombre Común:*                       | X0X00X000XXX                                |
| Fecha de registro de la fotografía:* | 30/8/2024                                   |
| Adjuntar fotografía:*                | + Seleccionar Admite .pdf .zip .rar de 20MB |
|                                      | Documento.pdf                               |

el sistema presenta la siguiente pantalla. (Ver figura: 34).

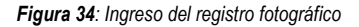

Cancelar

Aceptar

- Mapa del área de monitoreo.- Adjuntar documento.
- Mapas de formaciones vegetales del Proyecto, obra o actividad con los Puntos de Monitoreo por cada Componente.- Adjuntar documento.
- Mapa de Áreas Protegidas y Patrimonio Forestal del Estado con los Puntos de Monitoreo por cada Componente.- Adjuntar documento.
- Registro Fotográfico del Área de Estudio.- Adjuntar documento.
- Monitoreo Físico

Para ingresar el Monitoreo Físico se debe dar click en el icono **4** donde el sistema presentará la siguiente pantalla. (**Ver figura: 35**).

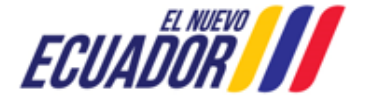

EMISIÓN DEL PRONUNCIAMIENTO DE INFORME AMBIENTAL DE CUMPLIMIENTO

SITEAA-MTP-802-MDA-202487-010-v1.0

| ×.   | Tabla 1. Criterios de calidad d                                  | le fuentes de agua para cons           | sumo humano y doméstico         |                               |                                 |
|------|------------------------------------------------------------------|----------------------------------------|---------------------------------|-------------------------------|---------------------------------|
|      |                                                                  |                                        |                                 | Adjunts                       | n Descargar plantilla           |
|      | Identificación del Punto<br>de Monitoreo                         | Fecha de muestreo                      | Coordenadas (WGS84)<br>X        | Coordenadas (WGS84)<br>Y      | Resultado del monitoreo         |
|      | No se encontraron registros                                      | i.                                     |                                 |                               |                                 |
| Þ    | Tabla 2.1. Criterios de calidad<br>calidad: agua dulce           | admisibles para la preserva            | ción de la vida acuática y sil  | vestre en aguas dulces, marin | as y de estuarios - criterio de |
| ۲    | Tabla 2.2. Criterios de calidad<br>calidad: agua marina y de est | l admisibles para la preserva<br>uario | ación de la vida acuática y sil | vestre en aguas dulces, marin | as y de estuarios - criterio de |
| Þ    | Tabla 3. Criterios de calidad d                                  | le aguas para riego agrícola           |                                 |                               |                                 |
| Þ    | Tabla 4. Parámetros de los ni                                    | veles de la calidad de agua p          | para riego                      |                               |                                 |
| Þ    | Tabla 5. Criterios de calidad d                                  | le aguas para uso pecuario             |                                 |                               |                                 |
| Þ    | Tabla 6. Criterios de calidad d                                  | e aguas para fines recreativ           | os mediante contacto primar     | io                            |                                 |
| Þ    | Tabla 7 Criterios de calidad de                                  | e aguas para fines recreativo          | os mediante contacto secund     | lario                         |                                 |
| Þ    | Tabla 8. Límites de descarga                                     | al sistema de alcantarillado j         | público                         |                               |                                 |
| Þ    | Tabla 9. Límites de descarga                                     | a un cuerpo de agua dulce              |                                 |                               |                                 |
| Þ    | Tabla 10.1. Límites de descar                                    | ga a un cuerpo de agua mar             | rina (a) descargas en zona d    | e rompientes                  |                                 |
| Þ    | Tabla 10.2. Límites de descar                                    | ga a un cuerpo de agua mar             | rina (b) descargas mediante     | emisarios submarinos          |                                 |
| esr  | paldos por Monitoreo                                             |                                        |                                 |                               |                                 |
| vdju | untar informe de laboratorio                                     | ♣ Admite .pdf                          | .zip .rar de 20 Mb              |                               |                                 |
|      |                                                                  | + Admite .pdf                          | zip rar de 20 Mb                |                               |                                 |

Figura 35: Ingreso del monitoreo físico

Detalle de los campos:

• Normas de calidad ambiental y límites máximos permisibles.- Para agregar la información, el operador debe descargar la plantilla a través de la opción "Descargar plantilla", y cargar a través de la opción "Adjuntar".

# 3.1.6 Informe Ambiental de Cumplimiento - Punto 6: Reporte del Plan de Manejo Ambiental Operación

Se debe completar cada uno de los campos la información que el sistema solicita en el Punto 6 correspondiente al Plan de Manejo Ambiental. Tomando en cuenta que el listado de los Planes de Manejo Ambiental dependerá del proyecto que se seleccionó para realizar el Informe Ambiental de Cumplimiento. Por cada medida que consta en cada Subplan, se deberá realizar la evaluación obligatoriamente (**Ver figura: 36**)

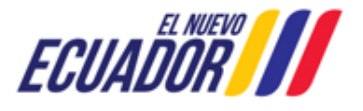

EMISIÓN DEL PRONUNCIAMIENTO DE INFORME AMBIENTAL DE CUMPLIMIENTO SITEAA-MT

SITEAA-MTP-802-MDA-202487-010-v1.0

| s de la Actividad                                  |                                                                                                    |                                                              |                                                                            |                                                          |                                        |  |  |  |
|----------------------------------------------------|----------------------------------------------------------------------------------------------------|--------------------------------------------------------------|----------------------------------------------------------------------------|----------------------------------------------------------|----------------------------------------|--|--|--|
| 1 2<br>Información<br>general Consulto<br>ambienta | or Antecedentes<br>Introducción                                                                                                    | Evaluación F<br>cumplimiento                                 | 5<br>Reporte del Plan de Repo<br>Manejo Ambiental d<br>Construcción A<br>C | 6<br>orte del Plan<br>e Manejo<br>umbiental<br>operación | 8<br>Conclusiones y<br>Recomendaciones |  |  |  |
| Reporte Plan de manejo ambier                      | ntal / actualización                                                                                                    |                                                              |                                                                            |                                                          | 🗸 Añadir Subplan                       |  |  |  |
| ¿Requiere incluir la actualizació                  | ón del Plan de Manejo Ambi                                                                                                    | ental?                                                       | Si No                                                                      | )                                                        |                                        |  |  |  |
| . Tiene la obligación de realizar                  | el informe de caracterizacio                                                                                                    | ón biótica?                                                  |                                                                            |                                                          |                                        |  |  |  |
| ç                                                  |                                                                                                    |                                                              |                                                                            |                                                          |                                        |  |  |  |
| <ul> <li>Sub Plan Prevención y Mit</li> </ul>      | igación de Impactos                                                                                                    |                                                              |                                                                            |                                                          |                                        |  |  |  |
| <ul> <li>Sub Plan de Contingencia</li> </ul>       |                                                                                                    |                                                              | //                                                                         |                                                          |                                        |  |  |  |
| <ul> <li>Sub Plan de Capacitación</li> </ul>       |                                                                                                    |                                                              | <u> </u>                                                                   | <u>\</u>                                                 |                                        |  |  |  |
| <ul> <li>Sub Plan de Manejo de Re</li> </ul>       | Sub Plan de Manejo de Residuos y Desechos                                                                                                    |                                                              |                                                                            |                                                          |                                        |  |  |  |
| <ul> <li>Sub Plan Rehabilitación e</li> </ul>      | Áreas afectadas                                                                                                    |                                                              |                                                                            |                                                          |                                        |  |  |  |
| <ul> <li>Sub Plan Monitoreo y Segu</li> </ul>      | uimiento                                                                                                    |                                                              |                                                                            |                                                          |                                        |  |  |  |
| <ul> <li>Sub Plan Cierre y Abandor</li> </ul>      | 10                                                                                                    |                                                              |                                                                            |                                                          |                                        |  |  |  |
|                                                    |                                                                                                    | Sub Plan Cierre y Aba                                        | ndono                                                                      | -++                                                      | + Adicionar                            |  |  |  |
| Aspecto Ambiental                                  | Medida propuesta                                                                                                    | Medio de verificación<br>de la medida                        | Frecuencia /<br>Periodicidad                                               | Plazo                                                    | Acción                                 |  |  |  |
| Uso/demanda de<br>áreas de ecosistemas             | En caso de cierre y<br>abandono del<br>proyecto, obra o<br>actividad, el operador<br>cumplirá con lo<br>dispuesto en el Art.<br>508 del Reglamento al<br>Código Orgánico del<br>Ambiente conforme a<br>formato adjunto que<br>debe descargarse. | Informe de<br>actualización del plan<br>de cierre y abandono | Al cierre del proyecto,<br>obra o actividad                                |                                                          | 2 \$ 10                                |  |  |  |
|                                                    |                                                                                                    | 1                                                            |                                                                            |                                                          |                                        |  |  |  |
|                                                    |                                                                                                    |                                                              | Atrác - C                                                                  | ancolar - Cuarden                                        | Similaria                              |  |  |  |
|                                                    |                                                                                                    | +                                                            | Auas 0 Ca                                                                  | ancelar 🖥 Guardar                                        | → Siguiente                            |  |  |  |

Figura 36: Punto 6: Reporte del Plan de Manejo Ambiental Operación

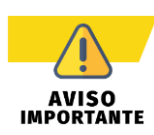

- Para los proyectos que fueron registrados en el sistema SUIA con el REGLAMENTO AL CODIGO ORGANICO DEL AMBIENTE – RCOA, se listaran en los Subplanes las medidas al Plan de Manejo Ambiental automáticamente. Para los proyectos diferentes al RCOA el operador deberá ingresar las medidas por cada Subplan si así requiere.
- Los pasos a seguir para completar los Subplanes corresponden al mismo proceso realizado en el apartado: <u>3.1.5Informe Ambiental de Cumplimiento - Punto 5:</u> <u>Reporte del Plan de Manejo Ambiental Construcción</u>

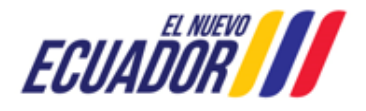

EMISIÓN DEL PRONUNCIAMIENTO DE INFORME AMBIENTAL DE CUMPLIMIENTO SITEAA-MTP-802-MDA-202487-010-v1.0

#### 3.1.7 Informe Ambiental de Cumplimiento - Punto 7: Resumen de hallazgos

El sistema presenta el resumen de los hallazgos, así mismo se listan las medidas de los Subplanes donde se indicó una no conformidad para realizar el plan de acción. (Ver figura: 37).

| 1 2 3<br>Información Consultor Antecedentes<br>general ambiental Introducción | 4<br>Evaluación<br>cumplimient | Reporte del<br>o Manejo An<br>Construi | Plan de Repor<br>nbiental de<br>cción An<br>Op | 6<br>Manejo<br>biental<br>eración | 7<br>umen de<br>llazgos R | Conclusiones y |
|-------------------------------------------------------------------------------|--------------------------------|----------------------------------------|------------------------------------------------|-----------------------------------|---------------------------|----------------|
| esumen de nanazgos                                                            |                                |                                        | Cali                                           | ficación                          |                           |                |
| Cumplimientos                                                                 | Conformidad                    | No<br>conformidad<br>menor             | No<br>conformidad<br>mayor                     | Observación                       | No Aplica                 | Total          |
| Normativa ambiental aplicable                                                 | 1                              | 0                                      | 0                                              | 0                                 | O                         | 1              |
| Porcentaje (%)                                                                | 100.00                         | 0.00                                   | 0.00                                           | 0.00                              | 0.00                      | 100 %          |
| Obligaciones ambientales (Autorización Administrativa<br>Ambiental)           | 1                              | 0                                      | 0                                              | 0                                 | 0                         | 1              |
| Porcentaje (%)                                                                | 100.00                         | 0.00                                   | 0.00                                           | 0.00                              | 0.00                      | 100 %          |
| Hallazgos del Informe Ambiental de Cumplimiento del<br>periodo anterior       | 0                              | 0                                      | 0                                              | 0                                 | 0                         | 0              |
| Porcentaje (%)                                                                | 0                              | 0                                      | 0                                              | 0                                 | 0                         | 0 %            |
| Plan de manejo ambiental PMA                                                  | 112                            | 1                                      | 0                                              | 0                                 | 0                         | 113            |
| Porcentaje (%)                                                                | 99.12                          | 0.88                                   | 0.00                                           | 0.00                              | 0.00                      | 100 %          |
| Total                                                                         | 114                            | 1                                      | 0                                              | 0                                 | 0                         | 115            |
| Porcentaje total (%)                                                          | 99.13                          | 0.87                                   | 0.00                                           | 0.00                              | 0.00                      | 100 %          |
| an de acción                                                                  |                                |                                        |                                                | •<br>•                            |                           | ·<br>          |
| No. Descripción del hallazgo Ca                                               | lificación                     | Medida C                               | orrectiva                                      | Medio de verifi                   | cación                    | Acción         |
| 1 xxxxxxxxxxxxxx No conformi                                                  | dad menor                      | Medida correcti                        | va                                             | Documento.pdf                     |                           |                |
|                                                                               |                                | ← Atrás                                | Ø Car                                          | icelar 🗖                          | Guardar                   | → Siguient     |

Figura 37: Punto 7: Resumen de hallazgos e Ingreso del plan de acción

Para ingresar el plan de acción en cada una de las medidas de los Subplanes donde se indicó una no conformidad se debe dar click en la opción "Acción", donde el sistema presentará la siguiente pantalla. (Ver figura: 38).

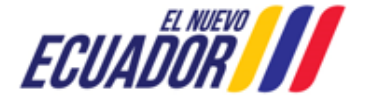

EMISIÓN DEL PRONUNCIAMIENTO DE INFORME AMBIENTAL DE CUMPLIMIENTO

**0** SITEAA-MTP-802-MDA-202487-010-v1.0

| Calificación       No conformidad menor         Medida correctiva       Medida correctiva         Actividades       Actividades         Cronograma desde       27/8/2024       Hasta *         31/8/2024       50.00       \$         Indicadores       Indicadores       Indicadores         Medios de Verificación *       Admite.docx.pdf.rar.zip de 20 Mb         Admite.docx.pdf.rar       Seleccionar | Descripción del hallazgo | X00000000000X                        |
|----------------------------------------------------------------------------------------------------|--------------------------|--------------------------------------|
| Medida correctiva       Medida correctiva         Actividades       Actividades         Cronograma desde       27/8/2024       Hasta *         Soloo       \$         Indicadores       Indicadores         Medios de Verificación *       Admite. docx.pdf.rar.zip de 20 Mb         Admite.docx.pdf.rar.zip de 20 Mb                                                                                       | Calificación             | No conformidad menor                 |
| Actividades *     Actividades       Cronograma desde *     27/8/2024       Hasta *     31/8/2024       Costos *     50.00 \$       Indicadores *     Indicadores       Medios de Verificación *     Admite. docx.pdf.rar.zip de 20 Mb            • Seleccionar           • Seleccionar                                                                                                    | Medida correctiva *      | Medida correctiva                    |
| Cronograma desde *     27/8/2024     Hasta *     31/8/2024       Costos *     50.00     \$       Indicadores *     Indicadores       Medios de Verificación *     Admite. docx.pdf.rarzip de 20 Mb       Admite. docx.pdf.rarzip de 20 Mb                                                                                                    | Actividades *            | Actividades                          |
| Costos *     50.00 \$       Indicadores *     Indicadores       Medios de Verificación *     Admite.docx.pdf.rar.zip de 20 Mb            Salaccinaar      Salaccinaar                                                                                                    | Cronograma desde *       | 27/8/2024 Hasta * 31/8/2024          |
| Indicadores * Indicadores Medios de Verificación * Admite. docx.pdf.rar.zip de 20 Mb + Seleccionar                                                                                                    | Costos *                 | 50.00 \$                             |
| Medios de Verificación * Admitedocxpdf.rarzip de 20 Mb                                                                                                    | Indicadores *            | Indicadores                          |
|                                                                                                    | Medios de Verificación * | Admite .docx .pdf .rar .zip de 20 Mb |
| T Geletional                                                                                                    |                          | + Seleccionar                        |
| Documento.pdf                                                                                                    |                          | Documento.pdf                        |

Figura 38: Ingreso del Plan de Acción

#### 3.1.8 Informe Ambiental de Cumplimiento - Punto 8: Conclusiones y Recomendaciones

Se debe ingresar las conclusiones y recomendaciones, así como aceptar la Declaración de responsabilidad de la información ingresada. (Ver figura: 39).

| 1<br>Información<br>general                                                                                                    | 2<br>Consultor<br>ambiental                                                                                                    | 3<br>Antecedentes<br>Introducción                                                                                                    | 4<br>Evaluación<br>cumplimiento                                                                                                    | 5<br>Reporte del Plan<br>Manejo Ambienta<br>Construcción                                                                                         | de Reporte del Pla<br>al de Manejo<br>Ambiental<br>Operación                                                        | 7<br>an Resumen de<br>hallazgos                                                                                                  | 8<br>Conclusiones y<br>Recomendacione                                                                                                   |
|----------------------------------------------------------------------------------------------------|----------------------------------------------------------------------------------------------------|----------------------------------------------------------------------------------------------------|----------------------------------------------------------------------------------------------------|----------------------------------------------------------------------------------------------------|----------------------------------------------------------------------------------------------------|----------------------------------------------------------------------------------------------------|----------------------------------------------------------------------------------------------------|
| Conclusiones / Rec                                                                                                    | omendaciones                                                                                                    |                                                                                                    |                                                                                                    |                                                                                                    |                                                                                                    |                                                                                                    |                                                                                                    |
|                                                                                                    | s                                                                                                    |                                                                                                    |                                                                                                    |                                                                                                    |                                                                                                    |                                                                                                    |                                                                                                    |
|                                                                                                    | <u> </u>                                                                                                    |                                                                                                    |                                                                                                    |                                                                                                    |                                                                                                    |                                                                                                    |                                                                                                    |
| BIU                                                                                                    | T I Fuente HT                                                                                                    | ML Tamaño •                                                                                                    |                                                                                                    |                                                                                                    | h Ē Ē Ē                                                                                                    | <b>◆</b> → Ⅲ                                                                                                    |                                                                                                    |
|                                                                                                    |                                                                                                    |                                                                                                    |                                                                                                    |                                                                                                    |                                                                                                    |                                                                                                    |                                                                                                    |
| 2000000000                                                                                                    | 200000000 200000000                                                                                                    | oox                                                                                                    |                                                                                                    |                                                                                                    |                                                                                                    |                                                                                                    |                                                                                                    |
|                                                                                                    |                                                                                                    |                                                                                                    |                                                                                                    |                                                                                                    |                                                                                                    |                                                                                                    |                                                                                                    |
| hady p                                                                                                    |                                                                                                    |                                                                                                    |                                                                                                    |                                                                                                    |                                                                                                    |                                                                                                    |                                                                                                    |
| body p                                                                                                    |                                                                                                    |                                                                                                    |                                                                                                    |                                                                                                    |                                                                                                    |                                                                                                    | A                                                                                                    |
| - Recomenda                                                                                                    | ciones                                                                                                    |                                                                                                    |                                                                                                    |                                                                                                    |                                                                                                    |                                                                                                    |                                                                                                    |
|                                                                                                    |                                                                                                    |                                                                                                    |                                                                                                    |                                                                                                    |                                                                                                    |                                                                                                    |                                                                                                    |
| BIU                                                                                                    | Tx S Fuente HT                                                                                                    | ML Tamaño •                                                                                                    |                                                                                                    | z z z X                                                                                                    |                                                                                                    | <b>◆</b> → Ⅲ                                                                                                    |                                                                                                    |
|                                                                                                    |                                                                                                    |                                                                                                    |                                                                                                    |                                                                                                    |                                                                                                    |                                                                                                    |                                                                                                    |
| XXXXXXXXX X                                                                                                    |                                                                                                    | ¢                                                                                                    |                                                                                                    |                                                                                                    |                                                                                                    |                                                                                                    |                                                                                                    |
|                                                                                                    |                                                                                                    |                                                                                                    |                                                                                                    |                                                                                                    |                                                                                                    |                                                                                                    |                                                                                                    |
|                                                                                                    |                                                                                                    |                                                                                                    |                                                                                                    |                                                                                                    |                                                                                                    |                                                                                                    |                                                                                                    |
| body p                                                                                                    |                                                                                                    |                                                                                                    |                                                                                                    |                                                                                                    |                                                                                                    |                                                                                                    | 4                                                                                                    |
|                                                                                                    |                                                                                                    |                                                                                                    |                                                                                                    |                                                                                                    |                                                                                                    |                                                                                                    | 4                                                                                                    |
|                                                                                                    |                                                                                                    |                                                                                                    |                                                                                                    |                                                                                                    |                                                                                                    |                                                                                                    |                                                                                                    |
| Declaración de re<br>Yo,<br>jurídica identificad:<br>artículo 3 de la Le<br>electrónico: ximen:<br>Así mismo, me peu<br>una actividad, obra<br>responsables por l<br>He leído, entiendo | ponsabilidad sobre<br>en líneas arriba, decl<br>Orgánica para la Opt<br>rojas@ambiente.gob.<br>mito hacer referencia a<br>o proyecto, así como<br>u veracidad y exactitud<br>y acepto la cláusula di | la información ingre<br>importador(a) del do<br>laro que la informació<br>timización y Eficiencia,<br>ec.<br>al Art. 180, del Código<br>la que elabora el esi<br>la que subora el esi<br>de sus contenidos, y<br>e responsabilidad | sada<br>ocumento de identific<br>in conseguida es ve<br>a de Trámites Admir<br>o Orgánico del Ambi<br>tudio de impacto, pla<br>responderán de cor | ación No. deteneros<br>raz, auténtica y corres<br>istrativos-LOOETA. Ar<br>ente donde se manifie<br>n de manejo ambient<br>formidad con la ley". | hpor mis propios de<br>ponde a la realidad,<br>dicionalmente acepto<br>sta que: "() La per<br>al o la auditoría amb | rechos o en legal repi<br>conforme a lo dispue<br>o recibir notificaciones<br>sona natural o jurídica<br>iental de dicha activio | resentación de la persor<br>isto en el numeral 10, d<br>administrativas al corre<br>a que desea llevar a cat<br>dad, serán solidariamen |
|                                                                                                    | ,,                                                                                                    |                                                                                                    | -                                                                                                    |                                                                                                    |                                                                                                    |                                                                                                    |                                                                                                    |
|                                                                                                    |                                                                                                    |                                                                                                    |                                                                                                    |                                                                                                    |                                                                                                    |                                                                                                    |                                                                                                    |
|                                                                                                    |                                                                                                    |                                                                                                    |                                                                                                    |                                                                                                    |                                                                                                    |                                                                                                    |                                                                                                    |

Figura 39: Ingreso de las conclusiones y recomendaciones

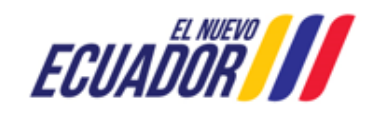

EMISIÓN DEL PRONUNCIAMIENTO DE INFORME AMBIENTAL DE CUMPLIMIENTO SITEAA-MTP-802-MDA-202487-010-v1.0

Al presionar la opción enviar el sistema solicita al operador firmar el Informe Ambiental de Cumplimiento. (Ver figura: 40)

| Ir | nforme am | ibiental                                                           | de cumplimiento                                                         |                                               |                |                                      |                                                         |    |   |    |               |
|----|-----------|--------------------------------------------------------------------|-------------------------------------------------------------------------|-----------------------------------------------|----------------|--------------------------------------|---------------------------------------------------------|----|---|----|---------------|
|    |           | Q                                                                  | ↑   ↓ 1 de 9                                                            | -                                             | +              | Anchura de la página🗸                | Ģ (                                                     | ۲) | • | Ľ  | $\parallel$ > |
|    |           |                                                                    | REPÚBLICA<br>DEL ECUADOR                                                |                                               |                |                                      | Ministerio del Ambiente, Agua<br>y Transición Ecológica |    |   |    | Î             |
|    |           | INFORME AMBIENTAL DE CUMPLIMIENTO<br>Nro. MAATE-SUIA-IAC-2024-0102 |                                                                         |                                               |                |                                      |                                                         |    |   |    |               |
|    |           |                                                                    | Fecha: DIS                                                              | STRITO METRO                                  | PO             | LITANO DE QU                         | JITO, 2 de septiembre de 2024                           |    |   |    |               |
|    |           |                                                                    |                                                                         |                                               |                |                                      |                                                         |    |   |    |               |
|    |           |                                                                    | Marco legal:<br>Art. 488 De los Informes<br>el Registro Oficial Supleme | Ambientales de cump<br>ento Nro. 507 del 12 d | limie<br>e jur | ento, del Reglamento<br>nio de 2019: | al Orgánico del Ambiente, publicado en                  |    |   |    | Ţ             |
|    | ↓ Desca   | argar                                                              |                                                                         |                                               |                |                                      |                                                         |    |   |    |               |
|    |           |                                                                    |                                                                         |                                               |                |                                      | Cancelar                                                |    | P | Fi | irmar         |

Figura 40: Firma del Informe Ambienta de Cumplimiento

Al presionar en la opción: "Firmar", el usuario debe proceder con la firma electrónica del Informe Ambiental de Cumplimiento -IAC. Sino se encuentra configurada la firma electrónica para el sistema SUIA, se adjunta enlace de la guía de configuración: http://maetransparente.ambiente.gob.ec/documentacion/MesaAyuda/GUIA\_FIRMA\_ELECTRONICA.pdf

#### 3.1.9 Generar Pago

Para iniciar la tarea de Generar Pago correspondiente al Informe Ambiental de Cumplimiento, se debe dar click en la opción "Acciones". (Ver figura: 41)

| 4 | BANDEJA DE TAREAS & PROCESOS                                                     | •                                 |              |                      |          |  |  |  |  |
|---|----------------------------------------------------------------------------------|-----------------------------------|--------------|----------------------|----------|--|--|--|--|
| ( | GOBIERNO AUTONOMO DESCENTRALIZADO DE LA PROVINCIA DE PICHINCHA     Cerrar sesiór |                                   |              |                      |          |  |  |  |  |
|   | Bandeja de tareas (3)                                                            |                                   |              |                      |          |  |  |  |  |
|   | Número de Trámite                                                                | Flujo                             | Actividad    | Registro             |          |  |  |  |  |
|   |                                                                                  |                                   |              |                      | Acciones |  |  |  |  |
|   | MAATE-SUIA-IAC-2024-0102                                                         | Informe Ambiental de Cumplimiento | Generar pago | 02/09/2024 9:38 a.m. |          |  |  |  |  |

Al iniciar la tarea del pago el sistema presentará la siguiente pantalla. (Ver figura: 42)

ECUADOR

Figura 41: Iniciar tarea para la generación del pago

#### EMISIÓN DEL PRONUNCIAMIENTO DE INFORME AMBIENTAL DE CUMPLIMIENTO

SITEAA-MTP-802-MDA-202487-010-v1.0

| Contexto de la Actividad                                                                                                  |                                                                                                    |                                                     |                                              | <ul> <li>Cerrar</li> </ul> |  |  |
|----------------------------------------------------------------------------------------------------|----------------------------------------------------------------------------------------------------|-----------------------------------------------------|----------------------------------------------|----------------------------|--|--|
|                                                                                                    |                                                                                                    |                                                     | 1                                            |                            |  |  |
| Actividad Generar page                                                                                                    | 0                                                                                                  | _                                                   |                                              |                            |  |  |
| Trámite MAATE-SUIA-                                                                                                    | -IAC-2024-0102                                                                                     |                                                     |                                              |                            |  |  |
| Operador GOBIERNO A                                                                                                    | UTONOMO DESCENTRALIZADO DE LA PRO                                                                  | VINCIA DE PICHINCHA 🔎                               |                                              |                            |  |  |
|                                                                                                    |                                                                                                    |                                                     | 1                                            |                            |  |  |
| Datos de la Actividad                                                                                                    |                                                                                                    |                                                     |                                              |                            |  |  |
| Conforme lo establece el Acuerdo Ministerial N                                                                            | iro. 083–B, de 08 de junio de 2015 que reforma                                                     | el Libro IX del TULSMA, public                      | ado en el Registro Oficial Edición Especial  | Nro. 387, de 04 de         |  |  |
| <ul> <li>noviembre de 2015, referente al Servicio de Ge</li> <li>10% del costo de la elaboración del Informe A</li> </ul> | estión y Calidad Ambiental, se debe realizar los<br>Ambiental de Cumplimiento (mínimo \$50), por o | siguientes pagos:<br>concepto de pronunciamiento (a | adjuntar el respaldo correspondiente, refere | ente a la factura de       |  |  |
| <ul> <li>pago entre el operador y consultora ambiental)</li> <li>10% del costo de la elaboración del PMA (n</li> </ul>    | l.<br>nínimo \$100), por concepto de pronunciamient                                                | to respecto a actualizaciones o                     | o modificaciones de planes de manejo am      | biental (adjuntar e        |  |  |
| respaldo correspondiente, referente a la factura                                                                          | a de pago entre el operador y consultora ambie                                                     | ntal).                                              |                                              |                            |  |  |
|                                                                                                    |                                                                                                    |                                                     |                                              |                            |  |  |
| Costo de la consultoría *                                                                                                 | 200.00                                                                                             |                                                     |                                              |                            |  |  |
| Costo de la actualización del Plan de                                                                                     | 600.00                                                                                             |                                                     |                                              |                            |  |  |
| manejo Ambiental *                                                                                                    |                                                                                                    |                                                     |                                              |                            |  |  |
| Contrato o Factura del costo de la<br>consultoría ambiental *                                                             | Admite .pdf .rar .zip de 20 Mb                                                                     |                                                     |                                              |                            |  |  |
|                                                                                                    |                                                                                                    |                                                     |                                              |                            |  |  |
|                                                                                                    | documento.pdf                                                                                      |                                                     |                                              |                            |  |  |
| Valor total a pagar                                                                                                    | 150.00 USD                                                                                         |                                                     |                                              |                            |  |  |
|                                                                                                    | Antes de seleccionar la Forma de Pago ver                                                          | ificar que los valores ingresado                    | s sean correctos                             |                            |  |  |
|                                                                                                    |                                                                                                    |                                                     |                                              |                            |  |  |
| Forma de Pago                                                                                                    | Seleccione                                                                                         |                                                     |                                              | •                          |  |  |
|                                                                                                    | Seleccione                                                                                         |                                                     |                                              |                            |  |  |
|                                                                                                    | BANCO DEL PACIFICO                                                                                 |                                                     |                                              |                            |  |  |
|                                                                                                    | BanEcuador                                                                                         |                                                     |                                              | Ø Cancelar                 |  |  |
|                                                                                                    | KUSHKI                                                                                             |                                                     |                                              |                            |  |  |
|                                                                                                    |                                                                                                    |                                                     | Videotutorial Dages AULT                     | A Cancelar                 |  |  |
|                                                                                                    |                                                                                                    |                                                     | Videotutorial Pagos NUT                      |                            |  |  |

Figura 42: Generar pago

#### Detalle de los campos:

- Costo de la consultoría.- Se debe ingresar el valor del costo de la consultoría, el sistema activa este campo siempre y cuando el operador haya seleccionado que si requiere Consultor Ambiental para la elabora el presente Informe Ambiental de Cumplimiento Costo de la actualización del Plan de Manejo Ambiental. <u>Informe Ambiental de</u> <u>Cumplimiento - Punto 2: Consultor Ambiental</u>
- Costo de la actualización del Plan de Manejo Ambiental.- Debe ingresar el valor del costo de la actualización del Plan de Manejo Ambiental, el sistema activa este campo siempre y cuando el operador haya seleccionado que SI en la opción: ¿Requiere incluir la actualización del Plan de Manejo Ambiental?. <u>Informe Ambiental de Cumplimiento -</u> <u>Punto 5: Reporte del Plan de Manejo Ambiental Construcción ó Informe Ambiental de Cumplimiento - Punto 6:</u> Reporte del Plan de Manejo Ambiental Operación
- Contrato o factura del costo de la consultoría ambiental.- Debe cargar el documento del contrato o factura del costo de la consultoría ambiental.
- Valor total a pagar.- El sistema presenta el valor total a cancelar.
- Forma de pago.- Debe seleccionar la forma de pago, puede ser a través de las entidades financieras: Banco del Pacífico, BanEcuador o Kushki (Tarjeta de crédito). Al seleccionar la forma de pago y dar click en icono de Gener NUT, el sistema presenta la siguiente pantalla. (Ver figura: 43).

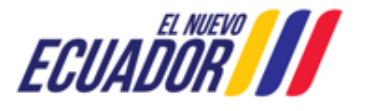

EMISIÓN DEL PRONUNCIAMIENTO DE INFORME AMBIENTAL DE CUMPLIMIENTO

SITEAA-MTP-802-MDA-202487-010-v1.0

| Costo de la consultoría *       | 200.00                                                                                                    | 7 |
|---------------------------------|----------------------------------------------------------------------------------------------------|---|
| Costo c Aviso                   | ×                                                                                                    |   |
| Cont Al generar el NUT obtendrá | la orden de pago de su trámite en la institución bancaria seleccionada, ¿Está seguro de solicitar la generación del mismo? |   |
|                                 | ✓ Generar X Cancelar                                                                                                    |   |
|                                 | documento.pdf                                                                                                    |   |
| Valor total a pagar             | 150.00 USD                                                                                                    |   |
|                                 | Antes de seleccionar la Forma de Pago verificar que los valores ingresados sean correctos.                                 |   |
| Forma de Pago                   | BANCO DEL PACIFICO                                                                                                    | • |
| Generar NUT                     |                                                                                                    |   |

Figura 43: Generar orden de pago NUT

Al click en la opción: "Generar", el sistema activa la opción para la descarga de la orden de pago NUT (Ver figura: 44), así mismo se envía un correo electrónico con las órdenes de pago a realizar.

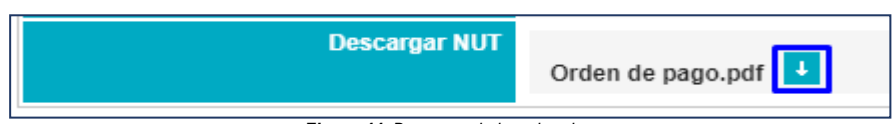

Figura 44: Descarga de la orden de pago

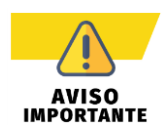

El ingreso del pago depende de las opciones que se seleccionó en los Planes de Manejo Ambienta. <u>Informe Ambiental de Cumplimiento -</u> <u>Punto 5: Reporte del Plan de Manejo Ambiental Construcción Informe</u> <u>Ambiental de Cumplimiento - Punto 6: Reporte del Plan de Manejo</u> <u>Ambiental Operación</u>

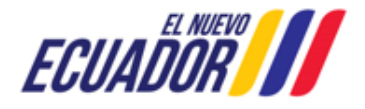

EMISIÓN DEL PRONUNCIAMIENTO DE INFORME AMBIENTAL DE CUMPLIMIENTO SITEAA-MTP-802-MDA-202487-010-v1.0

Una vez que el usuario descarga la "Orden de pago", el sistema presenta el detalle de dicha orden de pago. (Ver Figura: 45).

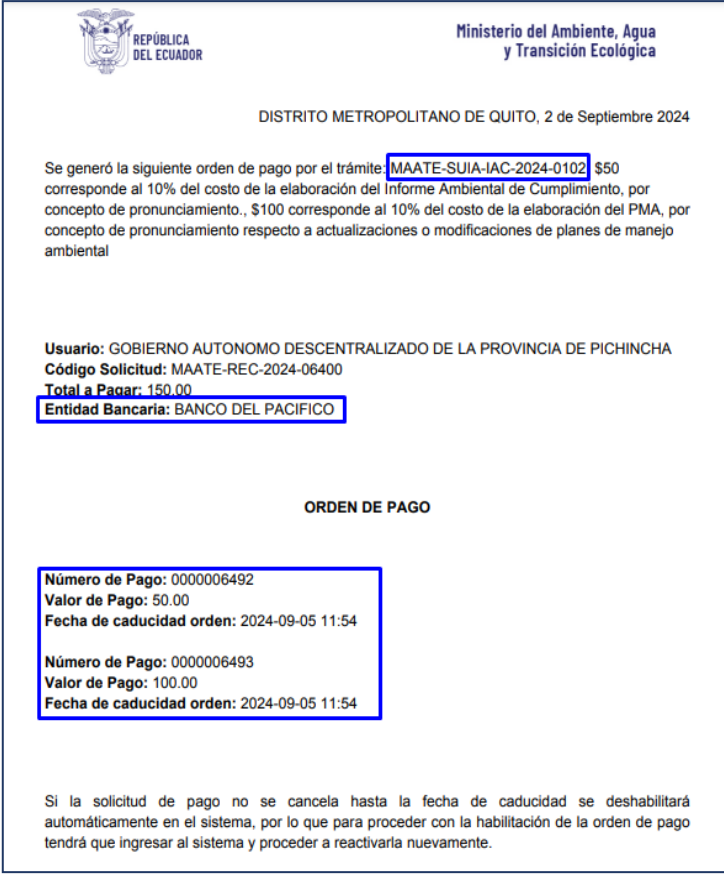

Figura 45: Detalla de la orden de pago NUT

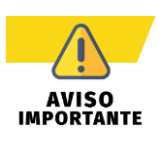

El pago NUT debe ser cancelado en la entidad bancaria que el usuario seleccionó al generar la "Orden de pago". Para mayor información sobre el proceso de pago, se adjunta enlace de la guía:

http://maetransparente.ambiente.gob.ec/documentacion/ManualesWebMesaAyuda/Manual\_Usuar io\_PAGO\_NUT.pdf

- Únicamente deberá cancelar con la "Orden de Pago". En el caso de realizar un pago directo en el banco sin haber generado la correspondiente Orden de pago, el usuario deberá solicitar la devolución del pago a través del sistema "<u>https://sistemafinanciero.ambiente.gob.ec/sistemaFinanciero-web/</u>".
- Si la Orden de pago no se cancela hasta la fecha de caducidad (validez de la Orden de Pago 72 horas) se inhabilitará automáticamente en el sistema, para proceder con la habitación de la orden de pago, el usuario tendrá que ingresar al sistema y proceder a reactivarla nuevamente.
- Una vez que el usuario pague con la orden de pago en la entidad bancaria que seleccionó, la tarea de pago finaliza automáticamente.

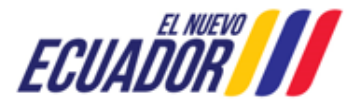

EMISIÓN DEL PRONUNCIAMIENTO DE INFORME AMBIENTAL DE CUMPLIMIENTO SITEAA-MTP-802-MDA-202487-010-v1.0

#### 3.1.10 Recibir Pronunciamiento

Una vez emitido el pronunciamiento por parte de la Autoridad Ambiental de Aplicación responsable, para descargar el documento lo puede realizar mediante la opción "Descargar". (Ver figura: 46).

| Contexto de la Actividad |                                                                | ^ | Cerrar |
|--------------------------|----------------------------------------------------------------|---|--------|
| Actividad                | Recibir pronunciamiento                                        |   |        |
| Trámite                  | MAATE-SUIA-IAC-2024-0102                                       |   |        |
| Operador                 | GOBIERNO AUTONOMO DESCENTRALIZADO DE LA PROVINCIA DE PICHINCHA |   |        |
|                          |                                                                |   |        |
| Datos de la Actividad    |                                                                |   |        |
| Recibir pronunciamiento  |                                                                |   |        |
|                          |                                                                |   |        |
|                          | MAATE-SUIA-IAC-2024-0102                                       |   |        |
|                          | Oficio de pronunciamiento                                      |   |        |
|                          | ⊘ Cancelar ✔                                                   |   | Enviar |
|                          |                                                                |   |        |

Figura 46: Descarga del Oficio de Pronunciamiento

#### 3.1.11 Solicitud de Prórroga

Al iniciar la tarea para realizar las correcciones cuando el proceso "**No Cumple**, el sistema solicita al operador indique si requiere prorroga por única vez. El tiempo de la prorroga es de 10 días hábiles. (**Ver figura: 47**).

| $\bigcap$                | Solicitud de prórroga                                                                       | ×                                                                            |                       |                      |
|--------------------------|---------------------------------------------------------------------------------------------|------------------------------------------------------------------------------|-----------------------|----------------------|
| / /                      | Conforme el artículo 490 del Reglamento al<br>Registro, Oficial, Suplemento, Nro., 507, del | Orgánico del Ambiente, publicado en el                                       |                       |                      |
|                          | notificación del pronunciamiento de observa<br>un término de 10 días adicionales por causa  | iciones, puede realizar una prórroga de sijustificables y por una única vez. | CONT                  | ROL AMBIENTAL        |
| BANDEJA DE TAREAS BROCE  | ¿Desea solicitar prórroga? Si N                                                             | lo                                                                           |                       |                      |
| GOBIERNO AUTONOMO DESCEN | Motivo de solicitud de prórroga                                                             |                                                                              |                       | <u>Cerrar sesión</u> |
| Bandeja de tareas (3)    |                                                                                             |                                                                              |                       |                      |
| Número de Trámite        |                                                                                             | 🗸 Aceptar                                                                    | Registro              | Acciones             |
| MAATE-SUIA-IAC-2024-0102 | Informe Ambiental de Cumplimiento                                                           | Realizar correcciones                                                        | 02/09/2024 2:43 p. m. |                      |

Figura 47: Solicitud de prórroga

#### Detalle de los campos:

 Solicitud de prórroga.- El operador debe indicar si requiere o no prórroga para solventar las observaciones emitidas por el personal técnico del Ente Responsable. Esta prórroga es de 10 días hábiles por única vez.

![](_page_36_Picture_13.jpeg)

EMISIÓN DEL PRONUNCIAMIENTO DE INFORME AMBIENTAL DE CUMPLIMIENTO SITEAA-MTP-802-MDA-202487-010-v1.0

• Motivo de solicitud de prórroga.- Debe ingresar el motivo por el cual está pidiendo la prórroga.

Al presionar en la opción: "Aceptar", el sistema solicitará al operador firmar el documento correspondiente a la prórroga. (Ver figura: 48).

![](_page_37_Picture_4.jpeg)

Figura 48: Firma de la prórroga

Al presionar en la opción: "Firmar", el usuario debe proceder con la firma electrónica del Informe Ambiental de Cumplimiento -IAC. Sino se encuentra configurada la firma electrónica para el sistema SUIA, se adjunta enlace de la guía de configuración: http://maetransparente.ambiente.gob.ec/documentacion/MesaAyuda/GUIA\_FIRMA\_ELECTRONICA.pdf

#### 3.1.12 Realizar correcciones

Al iniciar la tarea para realizar las correcciones cuando el proceso "No Cumple", el operador tiene un lapso de 15 días hábiles a

![](_page_37_Picture_10.jpeg)

#### EMISIÓN DEL PRONUNCIAMIENTO DE INFORME AMBIENTAL DE CUMPLIMIENTO SITEAA-MTP-802-MDA-202487-010-v1.0

partir de recibir el oficio de pronunciamiento por parte de la Autoridad Ambiental del Ente Responsable. (Ver figura: 49)

| 30001<br>IO AUTONOMO DESCENTRALIZADO D<br>30001<br>uel Larrea N13-45 y Antonio Ante, Edifici<br>6<br>a Privada                                | DE LA PROVINCIA DE PICHINCHA<br>JIMENEZ CHICANGO MAYRA PAMELA<br>o GAD PP<br>Correo electrónico<br>Correo electrónico responsable                                                                                                    | ximena.rojas@ambiente.gob.ec                                                                                                    |
|----------------------------------------------------------------------------------------------------|----------------------------------------------------------------------------------------------------|----------------------------------------------------------------------------------------------------|
| 30001<br>IO AUTONOMO DESCENTRALIZADO D<br>30001<br>uel Larrea N13-45 y Antonio Ante, Edifici<br>6<br>a Pública Privada                        | DE LA PROVINCIA DE PICHINCHA<br>JIMENEZ CHICANGO MAYRA PAMELA<br>o GAD PP<br>Correo electrónico<br>Correo electrónico responsable                                                                                                    | ximena.rojas@ambiente.gob.ec                                                                                                    |
| 30001<br>IO AUTONOMO DESCENTRALIZADO D<br>30001<br>uel Larrea N13-45 y Antonio Ante, Edifici<br>6<br>a <b>Pública Privada</b><br>-2022-425182 | DE LA PROVINCIA DE PICHINCHA<br>JIMENEZ CHICANGO MAYRA PAMELA<br>o GAD PP<br>Correo electrónico<br>Correo electrónico responsable                                                                                                    | ximena.rojas@ambiente.gob.ec                                                                                                    |
| IO AUTONOMO DESCENTRALIZADO D<br>30001<br>uel Larrea N13-45 y Antonio Ante, Edifici<br>6<br>a Privada<br>-2022-425182                         | E LA PROVINCIA DE PICHINCHA<br>JIMENEZ CHICANGO MAYRA PAMELA<br>o GAD PP<br>Correo electrónico<br>Correo electrónico responsable                                                                                                    | ximena.rojas@ambiente.gob.ec                                                                                                    |
| a  Pública Privada -2022-425182                                                                                                    | JIMENEZ CHICANGO MAYRA PAMELA<br>o GAD PP<br>Correo electrónico<br>Correo electrónico responsable                                                                                                    | ximena.rojas@ambiente.gob.ec                                                                                                    |
| a O Pública O Privada                                                                                                    | Correo electrónico Correo electrónico Correo electrónico responsable                                                                                                    | ximena.rojas@ambiente.gob.ec                                                                                                    |
| a O Pública O Privada                                                                                                    | Correo electrónico responsable                                                                                                    |                                                                                                    |
| a Pública Privada                                                                                                    | Correo electrónico responsable                                                                                                    |                                                                                                    |
| a <b>O</b> Pública O Privada                                                                                                    | Correo electrónico responsable                                                                                                    |                                                                                                    |
| a <b>O</b> Pública O Privada                                                                                                    |                                                                                                    |                                                                                                    |
| -2022-425182                                                                                                    |                                                                                                    |                                                                                                    |
|                                                                                                    | Superficie del Proyecto (ha) *                                                                                                    | 0.2952 ha                                                                                                    |
| UCCION DEL PUENTE SOBRE EL RÍO I                                                                                                    | BRAVO – CANTÓN PUERTO QUITO                                                                                                    |                                                                                                    |
|                                                                                                    | 0.11                                                                                                    |                                                                                                    |
| Provincia                                                                                                    | Cantón                                                                                                    | Parroquia                                                                                                    |
| HA PUER                                                                                                    | TO QUITO PUE                                                                                                    | RTO QUITO                                                                                                    |
| rre y Abandono Construcción, F                                                                                                    | Rehabilitación y/o Ampliación Op                                                                                                    | peración y Mantenimiento                                                                                                    |
|                                                                                                    |                                                                                                    |                                                                                                    |
| UIA-RA-DZDE-2022-01138                                                                                                    |                                                                                                    |                                                                                                    |
| SUIA-RA-DZDE-2022-224                                                                                                    |                                                                                                    |                                                                                                    |
| ada an al raajatra ambiantal an assa da i                                                                                                    | internes es en el Cinterne Masimel de Ás                                                                                                    | ana Dratagidan Datrimagin Forgatz                                                                                                    |
| auo en el registro ambiental en caso de l                                                                                                    | intersecar con el Sistema Nacional de Alt                                                                                                    | eas Frotegidas, Fatilitionio Foresta                                                                                                    |
| Número de resolución / Documento                                                                                                    | Fecha                                                                                                    | + Agregar                                                                                                    |
| Número de resolución / Documento                                                                                                    | Fecha                                                                                                    | + Agregar                                                                                                    |
|                                                                                                    |                                                                                                    |                                                                                                    |
| Número de resolución / Documento                                                                                                    | Fecha                                                                                                    | + Agregar                                                                                                    |
|                                                                                                    |                                                                                                    |                                                                                                    |
| Número de resolución / Documento                                                                                                    | Fecha                                                                                                    | + Agregar                                                                                                    |
|                                                                                                    | Hasta * 2/1/                                                                                                    | 2025                                                                                                    |
|                                                                                                    | Provincia       HA     PUER       HA     PUER       rre y Abandono     Construcción, f       UIA-RA-DZDE-2022-01138     SUIA-RA-DZDE-2022-224       ado en el registro ambiental en caso de i     Número de resolución / Documento       Número de resolución / Documento     Número de resolución / Documento       Número de resolución / Documento     Número de resolución / Documento | Provincia     Cantón       HA     PUERTO QUITO     PUE       rre y Abandono     Construcción, Rehabilitación y/o Ampliación     Op       UIA-RA-DZDE-2022-01138     SUIA-RA-DZDE-2022-224     SUIA-RA-DZDE-2022-224       ado en el registro ambiental en caso de intersecar con el Sistema Nacional de Áre     Número de resolución / Documento       Vúmero de resolución / Documento     Fecha       Vúmero de resolución / Documento     Fecha       Vúmero de resolución / Documento     Fecha       Vúmero de resolución / Documento     Fecha |

Figura 49: Realizar correcciones del Informe Ambiental de Cumplimiento

![](_page_38_Picture_6.jpeg)

EMISIÓN DEL PRONUNCIAMIENTO DE INFORME AMBIENTAL DE CUMPLIMIENTO SITEAA-MTP-802-MDA-202487-010-v1.0

![](_page_39_Picture_2.jpeg)

El proceso del Informe Ambiental de Cumplimiento – IAC, a partir de la segunda realización de correcciones por parte del operador, el sistema solicitará la cancelación del pago cada vez que el proceso es observado y enviado al operador para las correcciones.

#### 3.1.13 Listado de Procesos Usuario

Para poder listar los procesos que posee el operador debe dirigirse al menú: "PROCESOS" -> "Listado de procesos usuario", donde el sistema presentará la siguiente pantalla. (Ver figura: 50).

| ERNO AUTONOI                  |            |            |                       |        |            |  |  |  |
|-------------------------------|------------|------------|-----------------------|--------|------------|--|--|--|
| rme Ambiental de Cumplimiento |            |            |                       |        |            |  |  |  |
| Trámite ≎                     | Estado ≎   | Inicio 🗘   | Fin                   | Tareas | Documentos |  |  |  |
| MAATE-SUIA-IAC-2024-0103      | En curso   | 30/08/2024 | Pendiente             | ø      | P          |  |  |  |
| MAATE-SUIA-IAC-2024-0102      | En curso   | 29/08/2024 | Pendiente             | ø      | ø          |  |  |  |
| MAATE-SUIA-IAC-2024-0101      | En curso   | 29/08/2024 | Pendiente             | P      | ø          |  |  |  |
| MAATE-SUIA-IAC-2024-0100      | En curso   | 29/08/2024 | Pendiente             | ø      | <b>P</b>   |  |  |  |
| MAATE-SUIA-IAC-2024-0099      | En curso   | 28/08/2024 | Pendiente             | ø      | ø          |  |  |  |
| MAATE-SUIA-IAC-2024-0095      | Completado | 23/08/2024 | 23/08/2024 2:16 p. m. | ø      | ø          |  |  |  |
| MAATE-SUIA-IAC-2024-0093      | Completado | 22/08/2024 | 22/08/2024 1:43 p. m. | ø      | ø          |  |  |  |
| MAATE-SUIA-IAC-2024-0092      | Completado | 22/08/2024 | 22/08/2024 11:30 a.m. | ø      | P          |  |  |  |
| MAATE-SUIA-IAC-2024-0091      | Completado | 21/08/2024 | 21/08/2024 2:05 p.m.  | ø      | ø          |  |  |  |
| MAATE OURA 140 2024 0000      | En curso   | 20/08/2024 | Dendiente             | Ø      | Ø          |  |  |  |

Figura 50: Listado de procesos del operador

#### Detalle de los campos:

• **Tareas.**- Permite verificar la tarea en la que se encuentra actualmente el proceso. Al dar click en la opción: "**Tareas**", el sistema presenta la siguiente pantalla. (**Ver figura: 51**).

![](_page_39_Picture_11.jpeg)

EMISIÓN DEL PRONUNCIAMIENTO DE INFORME AMBIENTAL DE CUMPLIMIENTO

SITEAA-MTP-802-MDA-202487-010-v1.0

| sume | en de tareas                                     |            |             |                       |                       |
|------|--------------------------------------------------|------------|-------------|-----------------------|-----------------------|
| N°   | Tarea                                            | Estado     | Responsable | Fecha de inicio       | Fecha de fin          |
| 1    | Revisar la documentacion                         | En curso   |             | 30/08/2024 2:04 p.m.  | Pendiente             |
| 2    | Generar pago                                     | Completada |             | 30/08/2024 2:04 p. m. | 30/08/2024 2:04 p. m. |
| 3    | Realizar correcciones                            | Completada |             | 30/08/2024 2:03 p. m. | 30/08/2024 2:04 p. m. |
| 4    | Recibir pronunciamiento                          | Completada |             | 30/08/2024 2:02 p. m. | 30/08/2024 2:03 p. m. |
| 5    | Revisar y/o enviar pronunciamiento               | Completada |             | 30/08/2024 2:01 p.m.  | 30/08/2024 2:02 p. m. |
| 6    | Revisar informe tecnico y<br>pronunciamiento     | Completada |             | 30/08/2024 2:00 p. m. | 30/08/2024 2:01 p.m.  |
| 7    | Generar informe tecnico y oficio de<br>respuesta | Completada |             | 30/08/2024 1:59 p.m.  | 30/08/2024 2:00 p. m. |
| 8    | Analizar informe biotico                         | Completada |             | 30/08/2024 1:59 p.m.  | 30/08/2024 1:59 p.m.  |
| 9    | Revisar la documentacion                         | Completada |             | 30/08/2024 1:57 p.m.  | 30/08/2024 1:59 p.m.  |
| 10   | Realizar correcciones                            | Completada |             | 30/08/2024 1:55 p.m.  | 30/08/2024 1:57 p.m.  |
|      |                                                  | 14 <4      | 123 🕨 🖬     |                       |                       |
|      |                                                  |            |             |                       | Сегг                  |

Figura 51: Listado de tareas

• Documentos.- Permite descargar la documentación del proceso. (Ver figura: 52)

| Documentos adjuntos al proceso |                                       |   | × |
|--------------------------------|---------------------------------------|---|---|
|                                | Nombre documento                      |   |   |
|                                | Oficio pronunciamiento(7).pdf         | م |   |
|                                | documento.pdf                         | م |   |
|                                | documento.pdf                         | ρ |   |
|                                | Informe Ambiental de Cumplimiento.pdf | ٩ |   |
|                                |                                       |   |   |
|                                | Сегтаг                                |   |   |

Figura 52: Descarga de documentos

![](_page_40_Picture_8.jpeg)

CONTACTO MESA DE AYUDA

Correo: mesadeayuda@ambiente.gob.ec

Teléfono: 023987600 ext. 3001

![](_page_40_Picture_12.jpeg)